### **Présentation du logiciel Antidote** préparé pour l'Université de Moncton, campus de Shippagan par Dolores Tam, formatrice, Druide Informatique inc. et modifié par Carole Boucher

A. Notez qu'il est recommandé d'ajuster vos divers réglages aux valeurs conseillées d'Antidote avant de faire la correction de ce document.

<u>Réglages recommandés dans le menu d'Antidote/Outils/Options</u> (\*Attention\*, il est important d'effectuer ces réglages dans l'ordre de présentation)

### > Tu te débrouilles plutôt bien en français :

*Panneau locuteurs* : région (Québec, Canada), français langue maternelle, habileté (centre) et locuteurs (je, choisir féminin ou masculin, selon le genre donné au « je » dans ton texte)

*Panneau confusion* : cliquer sur les valeurs conseillées et porter faux-amis, anglicismes critiqués et impropriétés au maximum

*Rectifications* : choisir orthographe traditionnelle ou rectifiée (si tu as besoin d'aide pour choisir, consulte ton enseignant ou ton enseignante de français)

### > Tu as de la difficulté en français :

*Panneau locuteurs* : région (Québec, Canada), retirer le crochet langue maternelle (même si c'est ta langue maternelle), habileté (gauche) et locuteurs (je, choisir féminin ou masculin, selon le genre donné au « je » dans ton texte)

Panneau analyseur : retire le crochet à « filtre statistique des détections »

Panneau confusion : cliquer sur valeurs conseillées

*Rectifications* : choisir orthographe traditionnelle ou rectifiée (si tu as besoin d'aide pour choisir, consulte ton enseignant ou ton enseignante de français)

B. Avant d'aller chercher l'aide du correcteur, il est primordial de connaître les différents dictionnaires qui te serviront lors de la première étape de ta révision.
Pour consulter les différents dictionnaires, tu dois cliquer sur le bouton Antidote dans la barre d'outils, en haut de ton écran :

|          | Accueil Insertion Mise | en page Références Publ                                    | lipostage Révision            | Affichage Antidote                                           |                      |                                       |                       |              |          |                |
|----------|------------------------|------------------------------------------------------------|-------------------------------|--------------------------------------------------------------|----------------------|---------------------------------------|-----------------------|--------------|----------|----------------|
| Coll     | Couper                 | Calibri (Corps) v 11 v<br>G I S v abe x, x <sup>2</sup> Aa | Ά Α΄ ∰ Ξ · Ξ<br>- ∰ - Δ · ■ ≡ | ╡╴╵╦╸(╪╴╪╸┢╽ <mark>╷</mark><br>╡╴ <b>═╷</b> ╞╸ <sub>╋╸</sub> | AaBbCcDc<br>1 Normal | AaBbCcDc AaF                          | BbC AaBbCo<br>Titre 2 | AaB<br>Titre | Modifier | A Rechercher * |
|          | Presse-papiers 🕞       | Police                                                     | 6                             | Paragraphe                                                   | 6                    | 12 12 .                               | Style                 |              | 5        | Modification   |
| <b>L</b> | 1 - 2 - 1 - 1 - 1 - (  |                                                            |                               | 1.7.1.8.1.9                                                  |                      | · · · · · · · · · · · · · · · · · · · | 1 14 1 1 15           | 1.10 2.10    | 18       | 13             |
| . 2      |                        |                                                            |                               | C                                                            | liquer sur           | Antidote                              |                       |              |          |                |

Ensuite, tu dois cliquer sur le dictionnaire vert et choisir celui que tu veux consulter :

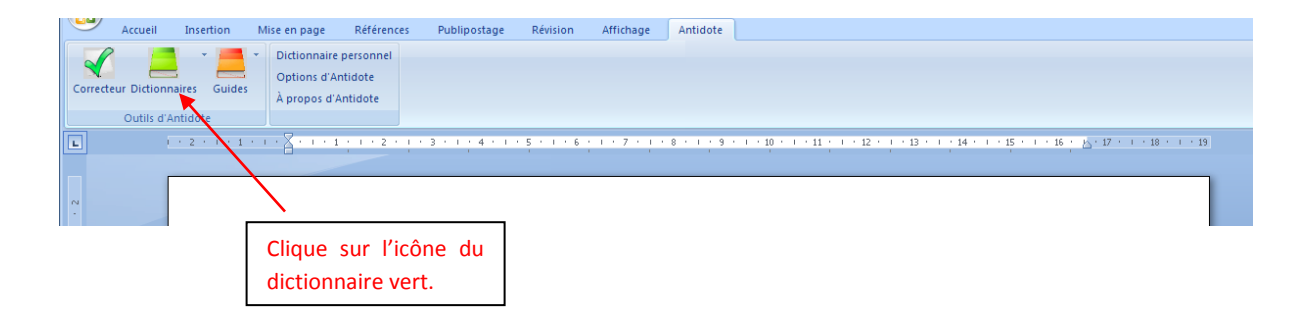

Une liste de dictionnaires t'est proposée.

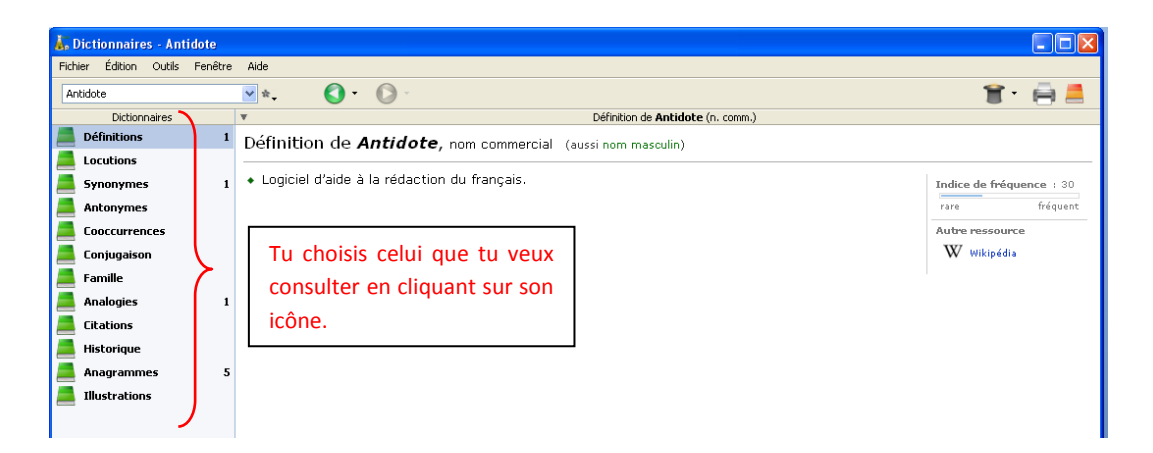

# LE DICTIONNAIRE DE DÉFINITIONS EN BREF

| 👗 Dictionnaires - Ant    | idote       |                                                      |                                                                                                    |                                          |                                            |                      |                                                              |  |  |  |  |  |
|--------------------------|-------------|------------------------------------------------------|----------------------------------------------------------------------------------------------------|------------------------------------------|--------------------------------------------|----------------------|--------------------------------------------------------------|--|--|--|--|--|
| Fichier Édition Outils   | Fenêl       | re Aide                                              |                                                                                                    |                                          |                                            |                      |                                                              |  |  |  |  |  |
| peuve                    |             | <mark>∨</mark> ☆                                     | <b>0</b> • <b>0</b> •                                                                                                    |                                          |                                            |                      | 1 💼 🚍                                                        |  |  |  |  |  |
| Dictionnaires            |             | Ψ                                                    | 🔿 peuve - Définitions                                                                                                    | Définition                               | s de <b>pouvoir</b> (v.)                   |                      |                                                              |  |  |  |  |  |
| Définitions              | 10          | Définitions                                          | peuve - Définitions                                                                                                    | е                                        |                                            |                      |                                                              |  |  |  |  |  |
| Locutions                | 11          |                                                      | peuve - Définitions                                                                                                    |                                          |                                            |                      |                                                              |  |  |  |  |  |
| 📕 Synonymes              | 8           | - TRANSITIF DIR                                      | , peuvent - Derinitions<br>antidote - Définitions                                                                                                    |                                          |                                            |                      | Flexion                                                      |  |  |  |  |  |
| 📕 Antonymes              | 3           | Avoir la cap                                         |                                                                                                    | cher, pouvor voir, pouvoir lire          | e et écrire. Je ne peux pa                 | is soulever ce       | Voir la conjugaison                                          |  |  |  |  |  |
| Cooccurrences            | 138         | fardeau. Je                                          | fais de que je peux. I                                                                                                    | Nous pouvons partaitement m              | ener a bien cette entrepr                  | rise.                | Étymologie                                                   |  |  |  |  |  |
| 🧾 Conjugaison            | 48          | • Avoir la p<br>bruit, ie r                          | Avoir la possibilité de, être en mesure de. Des que vous le pourrez, allez le voir. Il y avait trop de<br>bruit je ne nouvais nas entendre. Le trou est trop netit, elle ne nouvra jamais passer. Comment as- |                                          |                                            |                      |                                                              |  |  |  |  |  |
| Eamille                  | 5           | tu pu nou                                            | us trouver? Je ne peu:                                                                                                    | x pas présumer de sa réactior            | 1. Comment pouvez-vous                     | en être sûre?        | Du latin <i>poter</i> e, 'pouvoir'. <sub>())</sub>           |  |  |  |  |  |
| Analonies                |             | On ne pei                                            | ut que s'en désoler. P                                                                                                    | uis-je vous être d'une quelcor           | nque utilité? Qu'est-ce qu                 | ue je peux faire     | Notes<br>Attention : verbe défectif.                         |  |  |  |  |  |
| Citations                | 15          | pour vous                                            | s? Vous ne pouvez rie                                                                                                    | n du tout. Qu'y puis-je? Je n'y          | y peux rien.                               |                      | Remarque : la forme <i>je</i>                                |  |  |  |  |  |
|                          | 25          | <ul> <li>Pouvoir sur</li> </ul>                      | : : avoir de l'influence                                                                                                    | sur. Que pouvait la reconnais            | sance sur ce cœur solita                   | ire?                 | soutenue, sauf en                                            |  |  |  |  |  |
|                          | 23          | <ul> <li>Être possib</li> </ul>                      | ile; risquer de. Cela po                                                                                                    | ourrait arriver. Ce mariage pou          | urrait mal se terminer. Bier               | n des obstacles      | elle est seule possible.<br>Remarque : la forme ie           |  |  |  |  |  |
| Anagrammes               |             | peuvent se                                           | dresser sur votre rou                                                                                                    | ite.                                     |                                            |                      | puis relève de la langue                                     |  |  |  |  |  |
| Illustrations            |             | Avoir le dro                                         | )it, l'autorisation de. \<br>: tas deveirs Duis is                                                                                                    | Vous ne pouvez pas entrer, c'é           | est interdit. Tu pourras all               | ler jouer quand      | inversion ( <i>puis-je</i> ), où<br>elle est seule nossible. |  |  |  |  |  |
|                          |             | dire, d'une d                                        | Cuidos                                                                                                    |                                          |                                            |                      |                                                              |  |  |  |  |  |
|                          |             | <ul> <li>Avoir heau.</li> </ul>                      | Participes passés                                                                                                    |                                          |                                            |                      |                                                              |  |  |  |  |  |
|                          |             | voulez, la su                                        | toujours invariables                                                                                                    |                                          |                                            |                      |                                                              |  |  |  |  |  |
|                          |             | • [Soutenu] Se                                       | ert à exprimer un souł                                                                                                    | hait. Puisse le ciel vous enten          | dre! Puissions-nous reste                  | r jeunes!            | Indice de fréquence : 81                                     |  |  |  |  |  |
|                          |             |                                                      |                                                                                                    |                                          |                                            | -                    | rare fréquent                                                |  |  |  |  |  |
|                          |             | <ul> <li>IMPERSONNEL</li> <li>Il neut nou</li> </ul> | urra nouvait etc (+                                                                                                    | <i>infinitif</i> ) : il est nossible que | Il neut neiger. Il nourrait                | arriver que l'affair | e tombe à l'eau Il                                           |  |  |  |  |  |
|                          |             | pourra bien                                          | pleuvoir des hallebarr                                                                                                    | des, je resteraj dehors le temr          | n pour noigen in pour ur<br>ns qu'il faut! | anner que ranai      |                                                              |  |  |  |  |  |
|                          |             | <ul> <li>Il se peut, ;</li> </ul>                    | ,<br>pourra, pourrait, etc                                                                                                    | . <i>que</i> : il est possible que. Il s | se peut qu'il ne vienne pa:                | s. Se pourrait-il qu | l'elle se soit trompée?                                      |  |  |  |  |  |
| 1                        |             | • Ca se pe                                           | ut, ca se pourrait : [                                                                                                    | Familier1 C'est possible, J'v pen        | ise et, après tout, ca se i                | pourrait.            |                                                              |  |  |  |  |  |
|                          |             | y                                                    | , , ,                                                                                                    | ······, · · · · · · · · · · · · · · · ·  |                                            |                      |                                                              |  |  |  |  |  |
| ¥                        |             |                                                      |                                                                                                    |                                          |                                            |                      |                                                              |  |  |  |  |  |
| Mots proches (7) 🛛 🛥 Cal | t.          |                                                      |                                                                                                    |                                          |                                            |                      |                                                              |  |  |  |  |  |
| peuve<br>*peuve          | ?           |                                                      |                                                                                                    |                                          |                                            |                      |                                                              |  |  |  |  |  |
| peuve                    | adv.        |                                                      |                                                                                                    |                                          |                                            |                      |                                                              |  |  |  |  |  |
| peu<br>peu de            | n<br>dét.   |                                                      |                                                                                                    |                                          |                                            |                      |                                                              |  |  |  |  |  |
| peu                      | pron.       |                                                      |                                                                                                    |                                          |                                            |                      |                                                              |  |  |  |  |  |
| pieuve<br>preuve         | v.<br>n. f. | Erreur –                                             | peuve est fautif ; p                                                                                                    | uisse est la forme correcte.             |                                            |                      |                                                              |  |  |  |  |  |
| _ ^ _ <b>— ∏</b> —— A    |             |                                                      |                                                                                                    |                                          |                                            | *peuve               | Remplacer                                                    |  |  |  |  |  |

### ZONE COMPLÉMENTAIRE DU DICTIONNAIRE DE DÉFINITIONS

- FLEXION ET FÉMINISATION
- HYPERLIEN VERS LES GUIDES
- INDICE DE FRÉQUENCE

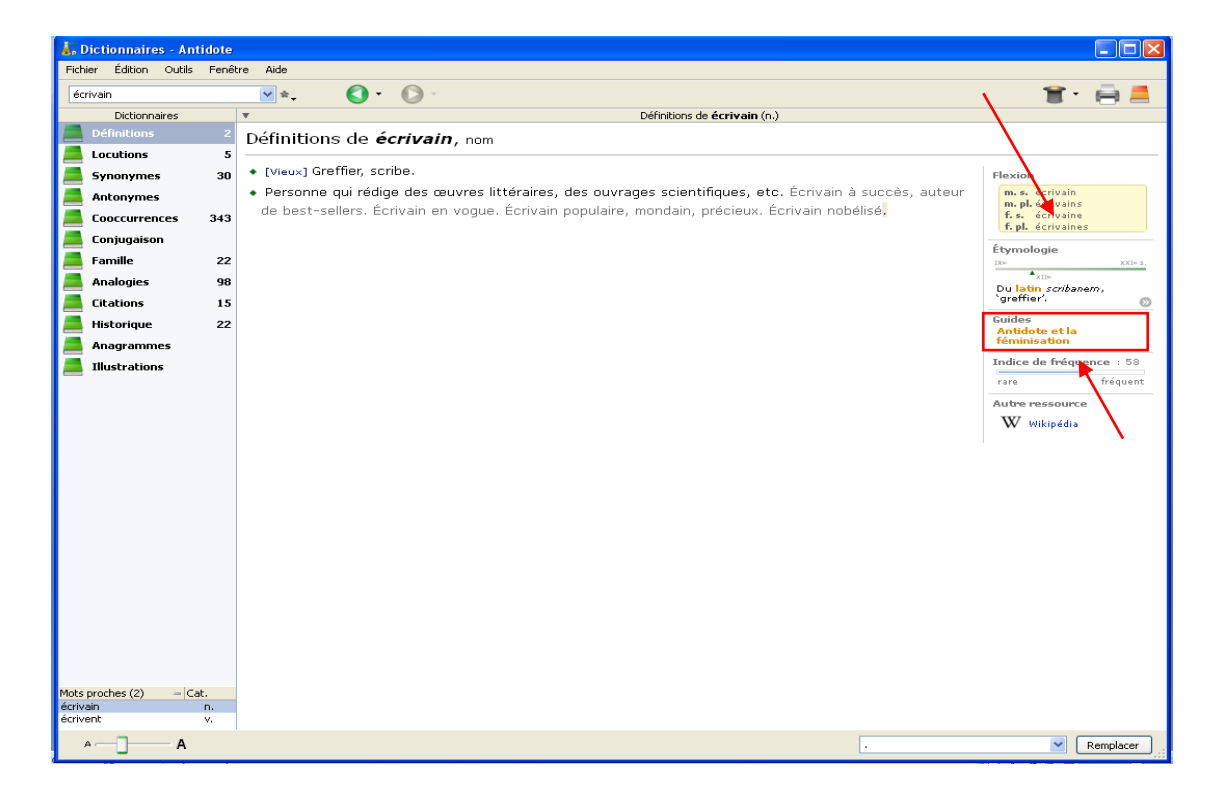

• LOCUTIONS VERBALES À PROSCRIRE...

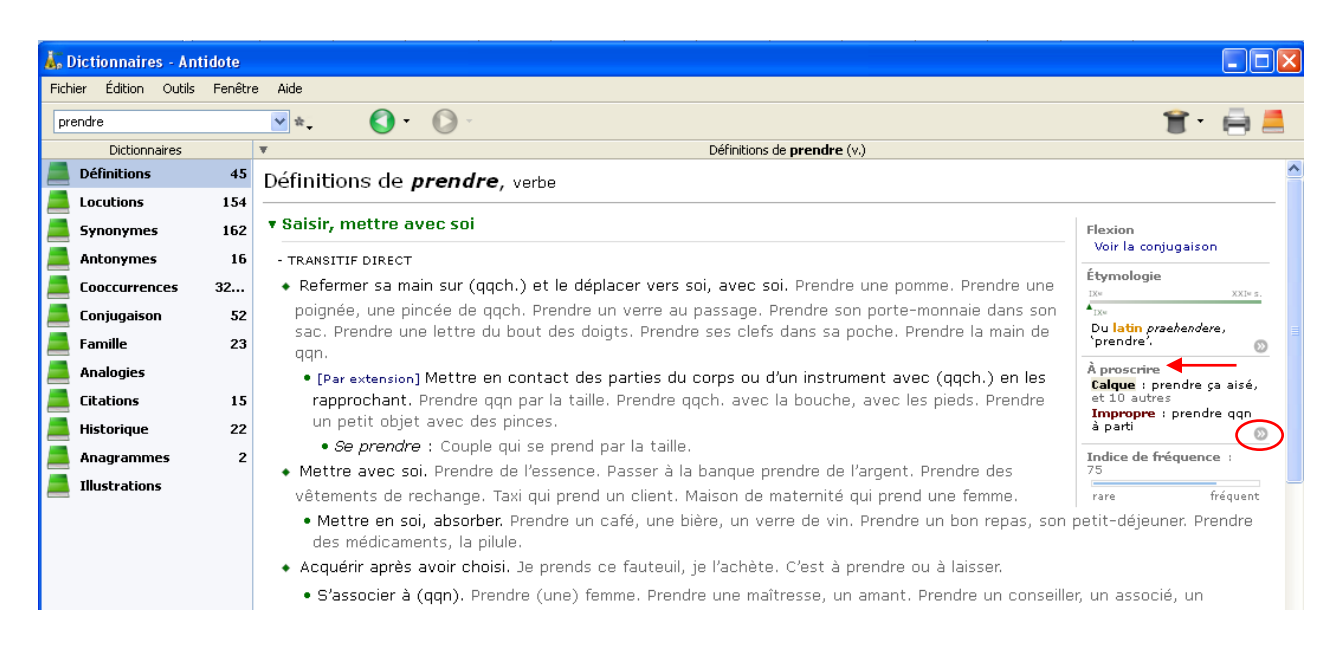

• ... ET HYPERLIEN VERS LE DICTIONNAIRE DE LOCUTIONS

| 👗 Dictionnaires - Anti | 🖕 Dictionnaires - Antidote |                                                                                                    |  |  |  |  |  |  |  |  |  |
|------------------------|----------------------------|----------------------------------------------------------------------------------------------------|--|--|--|--|--|--|--|--|--|
| Fichier Édition Outils | Fenêtr                     | e Aide                                                                                                    |  |  |  |  |  |  |  |  |  |
| prendre                |                            | ▼*• <b>()</b> • () •                                                                                             |  |  |  |  |  |  |  |  |  |
| Dictionnaires          |                            | Locutions avec prendre (v.)                                                                                      |  |  |  |  |  |  |  |  |  |
| Définitions            | 45                         | <ul> <li>[Soutenu] Avoir une heureuse ou fâcheuse suite. Mal nous prit de le laisser entrer. Bien nou</li> </ul> |  |  |  |  |  |  |  |  |  |
| Locutions              | 154                        | 🕈 Le party a pris dans la place                                                                                  |  |  |  |  |  |  |  |  |  |
| 📕 Synonymes            | 162                        | <ul> <li>● [Québec] [Familier] La réunion a tourné à la fête, à la foire.</li> </ul>                             |  |  |  |  |  |  |  |  |  |
| 📕 Antonymes            | 16                         | - Constructions à procession                                                                                     |  |  |  |  |  |  |  |  |  |
| Cooccurrences          | 32                         | Constructions a proscrire                                                                                        |  |  |  |  |  |  |  |  |  |
| 📕 Conjugaison          | 52                         | 🕈 prendre ça aisé                                                                                                |  |  |  |  |  |  |  |  |  |
| 📕 Famille              | 23                         | (Calque) On écrit plutôt <i>ne pas s'en faire, en prendre à son aise, prendre son temp</i> s ou, plus :          |  |  |  |  |  |  |  |  |  |
| Analogies              |                            | douce.                                                                                                    |  |  |  |  |  |  |  |  |  |
| Citations              | 15                         | prendre la parole de qqn                                                                                         |  |  |  |  |  |  |  |  |  |
|                        | 15                         | <sub>(Calque)</sub> On écrit plutôt <i>se fier à sa parole</i> .                                                 |  |  |  |  |  |  |  |  |  |
| Historique             | 22                         | 🔹 prendre la part de qqn                                                                                         |  |  |  |  |  |  |  |  |  |
| 💻 Anagrammes           | 2                          | [Calque] On écrit plutôt prendre sa défense.                                                                     |  |  |  |  |  |  |  |  |  |
| Illustrations          |                            | 💠 prendre le meilleur contre qqn, contre qqch.                                                                   |  |  |  |  |  |  |  |  |  |
|                        |                            | [Calque] On écrit plutôt prendre le dessus sur qqn, sur qqch.                                                    |  |  |  |  |  |  |  |  |  |
|                        |                            | 💠 prendre le meilleur sur qqn, sur qqch.                                                                         |  |  |  |  |  |  |  |  |  |

• AUTRE RESSOURCE : WIKIPÉDIA; NAVIGATION ET HYPERTEXTE VERS LE DICTIONNAIRE DE DÉFINITIONS

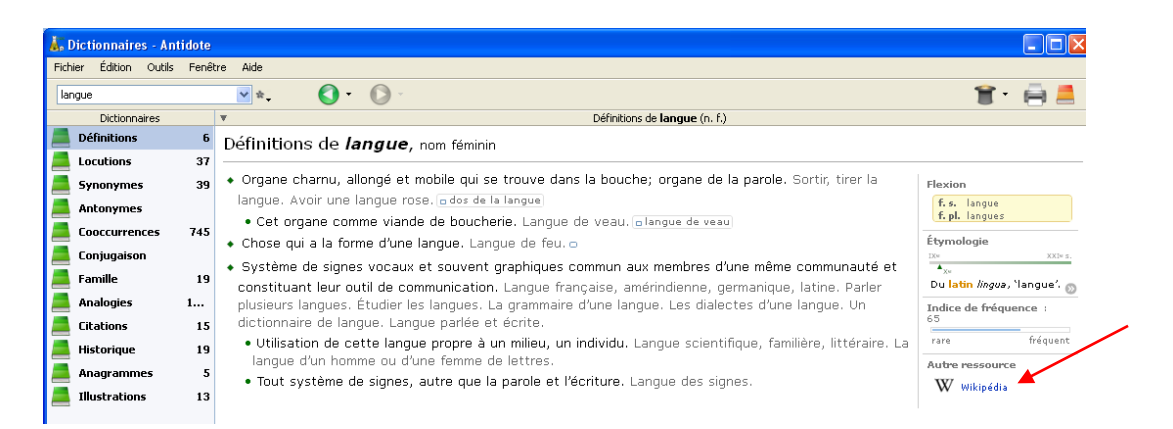

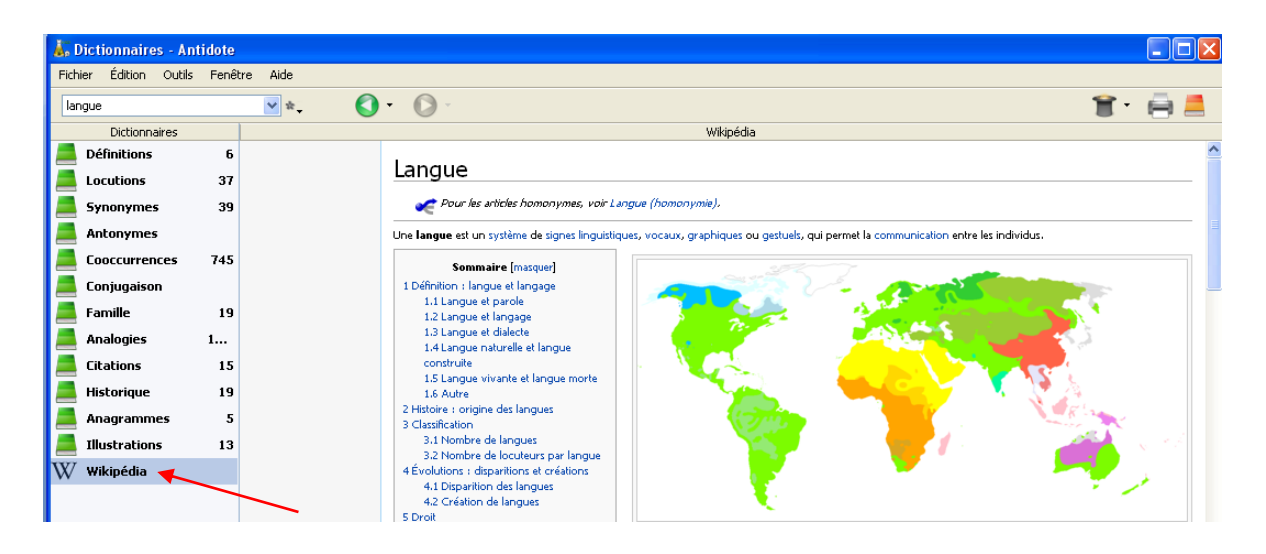

### LE DICTIONNAIRE DE LOCUTIONS

• RECHERCHE DANS LA FENÊTRE (CTRL F)

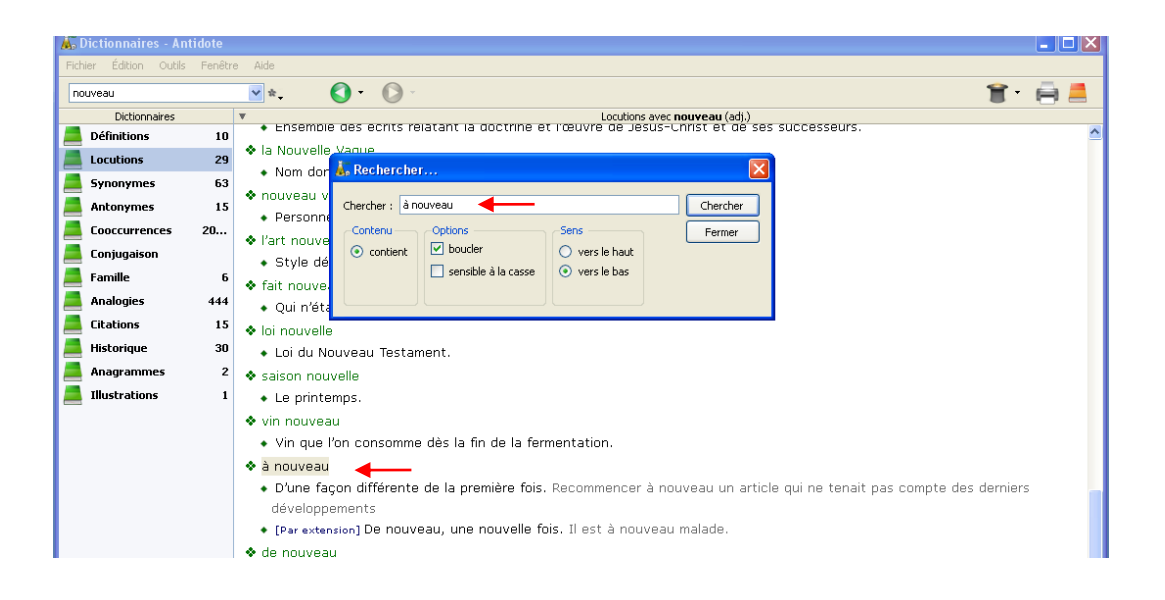

• RECHERCHE MULTIMOTS : UTILISER LA RECHERCHE PAR MOTS CLÉS; REPÉRAGE DES LOCUTIONS FAUTIVES

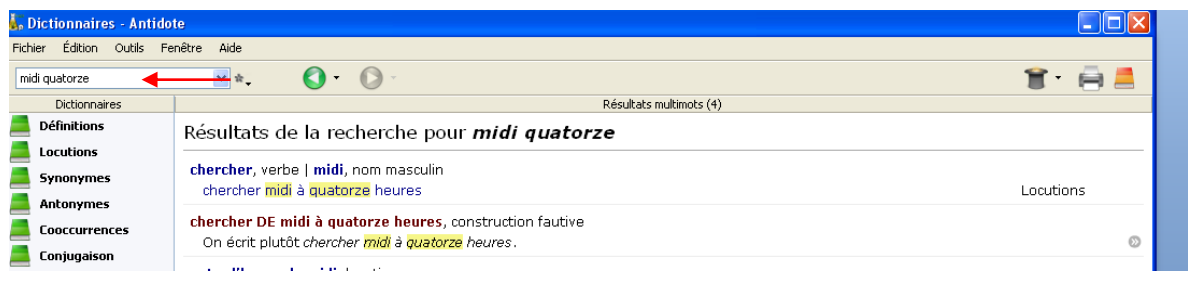

#### Autre exemple :

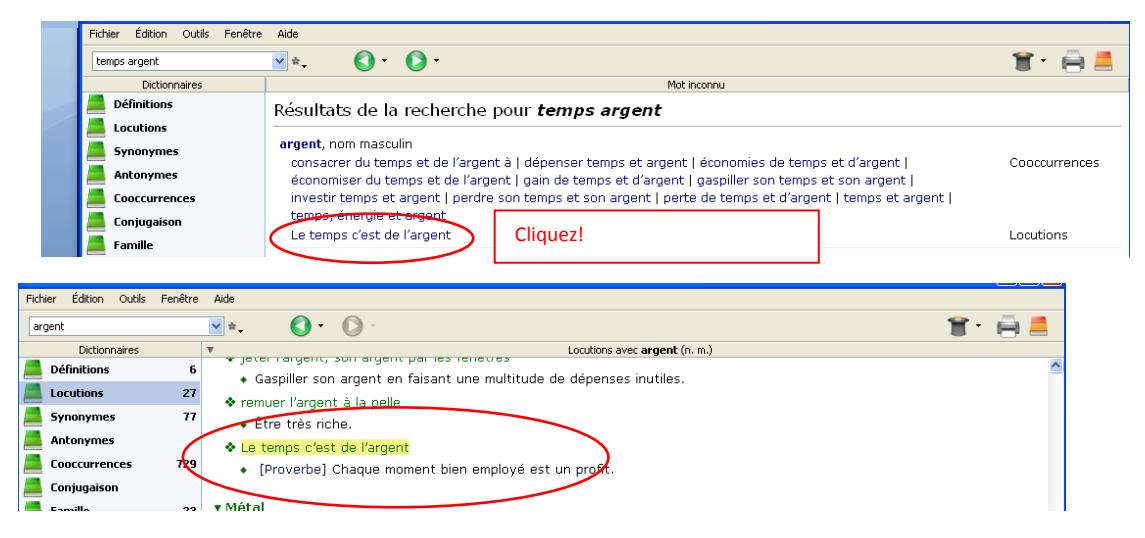

### LE DICTIONNAIRE DES SYNONYMES ET DES ANTONYMES

- REFERMER LE CONTENU POUR CHOISIR LE SENS DÉSIRÉ ET OUVERTURE DU SENS VOULU (À L'AIDE DES FLÈCHES)
- CONSULTATION DE LA DÉFINITION DANS LA PORTION DROITE DE LA FENÊTRE, SUR SÉLECTION DU MOT; HYPERTEXTE DANS LA PORTION DROITE DE LA FENÊTRE ET NAVIGATION

| 👗 Dictionn    | aires - Anti | idote |                                                                                 |                                                                                                    |  |  |  |  |
|---------------|--------------|-------|---------------------------------------------------------------------------------|----------------------------------------------------------------------------------------------------|--|--|--|--|
| Fichier Éditi | ion Outils   | Fenêt | re Aide                                                                         |                                                                                                    |  |  |  |  |
| heureux       |              |       | ★ () () ()                                                                      | 1 🗐 🖷 💻                                                                                                    |  |  |  |  |
| Dicti         | ionnaires    |       | <ul> <li>Synonymes de heureux (adj.)</li> </ul>                                 | Définitions de <b>florissant</b> (adj.)                                                                                      |  |  |  |  |
| 📕 Définiti    | ons          | 7     | Synonymes de <i>heureux,</i> adjectif                                           | Définitions de <b>florissant</b> , adjectif (aussi verbe)                                                                    |  |  |  |  |
| 📕 Locutio     | ns           | 3     |                                                                                 |                                                                                                    |  |  |  |  |
| 📕 Synony      | mes          | 92    | 🕞 Ravi 🥕 au comble du bonheur, au septième ciel, aux anges,                     | Qui connait un état heureux de prosperite, un developpement                                                                  |  |  |  |  |
| 📕 Antony      | mes          | 24    | ▶ Savisfait — content, fier, fiérot, satisfait.                                 | nardi et tecono; qui est en piein essor. Epoque florissante.<br>Empire florissant: Affaire: économie, industrie florissante. |  |  |  |  |
| 📕 Cooccu      | rrences      | 362   | ospère — beau, brillant, faste, fécond, florissant, prospère,                   | <ul> <li>Santé florissante : en parfait état.</li> </ul>                                                                     |  |  |  |  |
| 📕 Conjuga     | aison        |       | riche.<br>• Chanceux — bien loti, chanceux, favorisé, fortuné, privilégié       | • [Par extension] Qui est l'indice d'un bon état physique, d'ur                                                              |  |  |  |  |
| 📕 Famille     |              | 6     | <ul> <li>Oui tombe bien — bien venu, bienvenu, bon, favorable, oppo</li> </ul>  | bonne santé. Une mine florissante <mark>.</mark>                                                                             |  |  |  |  |
| 📕 Analogi     | ies          | 65    | <ul> <li>Qui convient — à propos, adapté, adéquat, approprié, bien t</li> </ul> |                                                                                                    |  |  |  |  |
| 📕 Citatior    | ns           | 15    | <ul> <li>Ordonné — cohérent, conséquent, consistant, harmonieux,</li> </ul>     |                                                                                                    |  |  |  |  |
| 📕 Historia    | que          | 14    | logique, ordonné, structuré, suivi.                                             |                                                                                                    |  |  |  |  |
| 📕 Anagra      | mmes         | 2     | ▶ Dans les formules de politesse — charmé, enchanté, ravi.                      |                                                                                                    |  |  |  |  |
| 📕 Illustra    | tions        |       |                                                                                 |                                                                                                    |  |  |  |  |

• HYPONYMES ET HYPERONYMES; PÉRIPHRASES (PAR EX. : SHERBROOKE, LA REINE DES CANTONS DE L'EST); SYNONYMES PLURIEL (PAR EX. : LOUP, MEUTE)

| Ap Dictionnaires - Antio                                                                                             | ote                                    |                                              |                                              |                             |           |  |  |  |
|----------------------------------------------------------------------------------------------------|----------------------------------------|----------------------------------------------|----------------------------------------------|-----------------------------|-----------|--|--|--|
| Fichier Édition Outils                                                                                               | Fenêtre Alde                           |                                              |                                              |                             |           |  |  |  |
| bison                                                                                                    | ★ () - () -                            |                                              |                                              | 👕 -                         | i 🚔 💻     |  |  |  |
| Dictioppaires                                                                                                    | Syponymes de bise                      | <b>n</b> (n)                                 | Définitio                                    | n de <b>bison</b> (n.)      |           |  |  |  |
| Définitions                                                                                                    | Companyation de frieren                |                                              |                                              |                             |           |  |  |  |
|                                                                                                    | Synonymes de <b><i>bison</i></b> , nom |                                              | Definition de <b>Dison</b> , nom             |                             |           |  |  |  |
|                                                                                                    |                                        |                                              | <ul> <li>Grand bœuf sauvage carac</li> </ul> | térisé par un cou bossu e   | et un     |  |  |  |
| synonymes 1                                                                                                    |                                        |                                              | collier laineux. Le bison d'An               | nérique et le bison d'Europ | pe. Les   |  |  |  |
| Antonymes                                                                                                    | U Canànana di biana d'Américana biana  |                                              | Amérindiens chassaient le b                  | ison.                       |           |  |  |  |
| Cooccurrences                                                                                                    | Bespeces — bison d'Amerique, bison     | deurope.                                     |                                              |                             |           |  |  |  |
| 🦲 Conjugaison                                                                                                    | nanimal, bete (a cornes) ; tete de t   | de trait                                     |                                              |                             |           |  |  |  |
| 💻 Famille                                                                                                    | Î [zool oste] bovin/boviné : ruminant  | : mammifère                                  |                                              |                             |           |  |  |  |
| Analogies                                                                                                    | 2                                      | ,                                            |                                              |                             |           |  |  |  |
| Eitations 1                                                                                                    | 5                                      |                                              |                                              |                             |           |  |  |  |
| Listerieus                                                                                                    | -                                      |                                              |                                              |                             |           |  |  |  |
| - Historique                                                                                                    |                                        |                                              |                                              |                             |           |  |  |  |
| Anagrammes                                                                                                    | 3                                      |                                              |                                              |                             |           |  |  |  |
| Illustrations                                                                                                    | L                                      |                                              |                                              |                             |           |  |  |  |
|                                                                                                    | -                                      | Ferme spécifique. Ex. : †<br>chaise, canapé. | auteuil,                                     |                             |           |  |  |  |
| Mots proches (7) - Cat.<br>bison n.<br>bisons v.<br>bisons v.<br>bisons v.<br>bisoune v.<br>brisons v.<br>brisons v. | V Hyponymes V Hyp                      | eronymes                                     | énérique. Ex. : siège                        |                             | Pressbarr |  |  |  |

## LE DICTIONNAIRE DES COOCCURRENCES

• RECHERCHE MULTIMOTS : EXEMPLES EN CONTEXTE, SOURCES HYPERLIÉES ET ACCÈS AUX DÉFINITIONS

| <b>A</b> Dictionnaires | - Antidote |                                                                                                    |         |                                                                                                    |
|------------------------|------------|----------------------------------------------------------------------------------------------------|---------|----------------------------------------------------------------------------------------------------|
| Fichier Édition O      | utils Fen  | Stre Aide                                                                                                    |         |                                                                                                    |
| procès-verbal          |            | ★. () - () -                                                                                                    |         | 💼 · 🚔 💻                                                                                                    |
| Dictionnaires          | 5          | <ul> <li>Cooccurrences de procès-verbal (n. m.)</li> </ul>                                                                                                    | Force 🔻 | Exemples de la cooccurrence                                                                                                    |
| Définitions            | 2          | Avec épithète (19) Avec samplément papingl (21)                                                                                                    |         | On dresse un precès verbal de toute cette                                                                                                    |
| Locutions              |            | <ul> <li>Sujet (7)</li> </ul>                                                                                                    |         | action : monument encor subsistant d'insolence                                                                                                    |
| Synonymes              | 26         | <ul> <li>Complément direct (10)</li> </ul>                                                                                                    |         | et de bassesse.                                                                                                    |
| Antonymes              |            | rédiger un procès-verbal                                                                                                    |         | Voltaire, Essai sur l'histoire générale et sur les                                                                                                    |
| Cooccurrence           | s 75       | signer le procès-verbal<br>établic un procès verbal                                                                                                    |         | moeurs et l'esprit des nations, Gallica                                                                                                    |
| Conjugaison            |            | transmettre un procès-verbal                                                                                                    |         | Le juge de paix du domicile de l'enfant dressera                                                                                                    |
| Eamille                | 32         | et 5 autres                                                                                                    |         | procès-verbal des demandes et consentements                                                                                                    |
| Apalogier              | 10         | consigné dans un procès-verbal                                                                                                    |         | relatifs a la tutelle officieuse.                                                                                                    |
|                        | 10         | annexé au procès-verbal                                                                                                    |         | France, code civil des mançais, Gallica                                                                                                    |
|                        | 15         | consigné au proces-verbal                                                                                                    |         | C'était le commissaire de l'arrondissement qui                                                                                                    |
| Historique             | 15         | inscrit au procès-verbal                                                                                                    |         | arrivait, un peu tard, pour dresser procés-verbal<br>et disseudre la réunien                                                                                                    |
| Anagrammes             |            | <ul> <li>Complément du nom (5)</li> </ul>                                                                                                    |         | Émile Zola, Germinal, ABU, la Bibliothèque                                                                                                    |
| A Illustrations        |            | estrait du procés-verbal<br>copie du procés-verbal<br>rédaction des procés-verbal<br>mention au procés-verbal<br><b>Coordination (1)</b><br>procés-verbaux et rapports<br>Peut aussi voir<br>la définition |         | Emile 2013, <i>Cerminal</i> , ABU, la Bibliotheque<br>universile<br>Pour tout le reste, les agents dressaient un<br>procès-verbal pour infraction au règlement de<br>police. Le Soirbe<br>En dressant des procès-verbaux aux clients, la<br>ville entend freiner l'afflux massif de prostituées<br>étrangères. Le Point.fr<br>Le procès-verbal d'exécution sera, sous peine<br>d'une amende civile de 20 F à 100 F, dressé sur-<br>le-champ par le greffier.<br>La documentation française<br>Le greffier dressera un procès-verbal de la<br>séance, à l'effet de constater que les formalités<br>prescrites ont été observées.<br>Le Droit criminel<br>Exemples Définitons |
| A                      | А          |                                                                                                    |         | dresser un procès-verbal 🛛 🖌 Remplacer 🚬                                                                                                    |

• UTILITÉS PARTICULIÈRES : BAIN DE VOCABULAIRE AVANT UN PREMIER JET, REPÉRAGE DES PRÉPOSITIONS À UTILISER, ÉLIMINER UN VERBE TERNE

| 👗 Di   | ictionnaires - | Antidote    |                               |                                       |            |         |                                                                                               |  |  |  |
|--------|----------------|-------------|-------------------------------|---------------------------------------|------------|---------|-----------------------------------------------------------------------------------------------|--|--|--|
| Fichie | er Édition O   | utils Fenêl | tre Aide                      |                                       |            |         |                                                                                               |  |  |  |
| арр    | el             |             | <b>∨</b> ‡                    |                                       | 1 🗎 🗄 🚍    |         |                                                                                               |  |  |  |
|        | Dictionnaire   | 5           | <b>v</b>                      | Cooccurrences de <b>appel</b> (n. m.) |            | Force 🔻 | Exemples de la cooccurrence                                                                   |  |  |  |
|        | Définitions    | 9           | Demand     Demand     [DROIT] | de (604)<br>Procédure (158)           | <i>/</i>   | 7       | Des <mark>appels</mark> à l'extrême prudence étaient <mark>lancés</mark> aux                  |  |  |  |
|        | Locutions      | 26          | TÉLÉCON                       | IMUNICATIONS] Demande (76)            | semantique |         | automobilistes circulant dans les régions                                                     |  |  |  |
|        | Synonymes      | 192         |                               | épithète (26)<br>ppels téléphoniques  |            | _       | enneigées.                                                                                    |  |  |  |
|        | Antonymes      | 4           | 1                             | recevoir un appel téléphonique        |            |         | Le Devoir.com                                                                                 |  |  |  |
|        | Cooccurrences  | 5 847       |                               | simple appel téléphonique             |            |         | Près d'un an après l' <mark>appel</mark> aux candidatures, lancé                              |  |  |  |
|        | Conjugaison    | Cooccu      | rrences                       | répondre aux appels téléphoniques     |            |         | le 27 janvier 2004, l'instance de régulation a fait                                           |  |  |  |
|        | Famille        | comple      | xes                           | et 3 autres                           |            |         | Le Figaro.rr                                                                                  |  |  |  |
|        | Analogies      | 100         | ) ta                          | ppels entrants<br>ppel aponyme        |            |         | Le conseil de l'Ordre a reçu cette année 210                                                  |  |  |  |
|        | Citations      | 15          | a                             | ppels reçus                           |            |         | candidatures a la suite d'un <mark>appel</mark> public <mark>lance</mark> a<br>l'autompe 2001 |  |  |  |
|        | Historique     | 15          | e a                           | ppel urgent<br>t 21 autres            |            |         | Université de Montréal                                                                        |  |  |  |
|        | Anagrammes<br> | 5           | ► Aver<br>► Suje              | : complément nominal (4)<br>t (1)     |            |         | Extrait : Plus d'un tiers des enseignants a répondu,                                          |  |  |  |

# LE DICTIONNAIRE DE CONJUGAISON

- FORMES PRONOMINALES, ONGLETS TEMPS SIMPLE, COMPOSÉS, PÉRIPHRASTIQUES
- SÉLECTION GRAMMATICALE (GENRE ET NOMBRE DU SUJET, COMPLÉMENT) POUR LES TEMPS COMPOSÉS
- REMPLACEMENT DANS LE TEXTEUR

| 👗 Dictionnaires -  | Antidote      |                                        |                                             |                                      |                                                                                                    |
|--------------------|---------------|----------------------------------------|---------------------------------------------|--------------------------------------|----------------------------------------------------------------------------------------------------|
| Fichier Édition Ou | utils Fenêtre | e Aide                                 |                                             |                                      |                                                                                                    |
| passer             |               | 🖌 * 🚫 -                                | <b>O</b> ~                                  |                                      | 1 🗎 🗎                                                                                               |
| Dictionnaires      | s             | -                                      | -                                           | Conjugaison de <b>passer</b>         |                                                                                                    |
| Définitions        | 54            | Forme : 💿 passer 🔘 se passe            | Temps périphrastiques Aux. : 💿 avoir 🔿 être |                                      |                                                                                                    |
| Locutions          | 70            | Indicatif                              | -                                           | Subjonctif                           | Infinitif                                                                                           |
| Synonymes          | 177           | Passé composé F                        | utur antérieur                              | Passé                                | Passé                                                                                               |
| Antonymes          | 5             | j'ai passé j'                          | 'aurai passé                                | que j'aie passé                      | avoir passé                                                                                         |
|                    | 22            | tu as passé ti                         | u auras passé                               | que tu aies passé                    |                                                                                                    |
|                    |               | II a passe II                          | aura passe                                  | quil ait passe<br>que os avoos passé | Daukinia a                                                                                          |
| Conjugaison        | 53            | vs avez passé v                        | rs aurez passé                              | que vs ayez passé                    | Participe                                                                                           |
| Eamille            | 67            | ils ont passé il                       | s auront passé                              | qu'ils aient passé                   | Passé composé                                                                                       |
| Analogies          | 797           | Plus-que-parfait P                     | assé antérieur                              | Plus-que-parfait                     | ayant passé                                                                                         |
| Citations          | 15            | j'avais passé j'                       | eus passé                                   | que j'eusse passé                    |                                                                                                    |
|                    | 13            | tu avais passé ti<br>il avait passé il | u eus passé<br>out passé                    | que tu eusses passé                  | Notes                                                                                               |
| 💻 Historique       | 21            | ns avions passé n                      | is eûmes passé                              | que ns eussions passé                |                                                                                                    |
| Anagrammes         | 17            | vs aviez passé v                       | s eûtes passé                               | que vs eussiez passé                 | V. tr. dir. (aux. avoir), tr. indir. avec « a » (aux. avoir ou<br>êtm) ou intr. (aux. avoir ou êtm) |
|                    | _             | ils avaient passé il                   | s eurent passé                              | qu'ils eussent passé                 | ene) od mu. (adx. avon od ene)                                                                      |
| Illustrations      | 2             | Conditionnel nassá – F                 | unbonies                                    |                                      | Le participe passé conjugué avec « avoir » s'accorde                                                |
|                    |               | l' sumi a ser l                        |                                             |                                      | avec le COD placé à gauche.                                                                         |
|                    |               | ) aurais passe e<br>tu aurais passé    | usse-je passe                               |                                      | Choix de l'auxiliaire : nuance action/état                                                          |
|                    |               | ns aurions passé                       |                                             |                                      |                                                                                                    |
|                    |               | vs auriez passé<br>ils auraient passé  |                                             | Impératif                            |                                                                                                    |
|                    |               |                                        |                                             | Passé                                |                                                                                                    |
|                    |               |                                        |                                             | aie passé                            |                                                                                                    |
|                    |               |                                        |                                             | ayons passé                          |                                                                                                    |
| Mots proches (16)  | = Cat         |                                        |                                             | ayez passe                           |                                                                                                    |
| passer             | V.            |                                        |                                             |                                      |                                                                                                    |
| passé              | n. m.         |                                        |                                             |                                      |                                                                                                    |
| passé              | adj.          |                                        |                                             | Par exemple, si COD est              |                                                                                                    |
| passé              | prép.         |                                        |                                             | r di exemple, si cob est             |                                                                                                    |
| passee             | n. f.         |                                        |                                             | masculin pluriel et placé            |                                                                                                    |
| pacser             | v.<br>pf      |                                        |                                             | avant Antidote présente les          |                                                                                                    |
| passe              | n. m.         |                                        |                                             | avant, Antidote presente les         |                                                                                                    |
| panser             | ٧,            |                                        |                                             | accords.                             |                                                                                                    |
| parser             | ٧.            |                                        |                                             |                                      |                                                                                                    |
| passet             | n. m.         |                                        |                                             |                                      |                                                                                                    |
| passeur            | n.<br>U       |                                        |                                             |                                      |                                                                                                    |
| navser             | Ψ.<br>V.      |                                        |                                             |                                      |                                                                                                    |
| phaser             | v.            |                                        |                                             |                                      | con duration and                                                                                    |
| cap Passero        | n             |                                        |                                             |                                      | COD absent ou apres                                                                                 |
|                    |               |                                        |                                             |                                      |                                                                                                    |

## LE DICTIONNAIRE DES MOTS DE MÊME FAMILLE

• CLASSEMENT PAR CATÉGORIE : SOLUTION AUX TROUS DE MÉMOIRE, RECHERCHE ADVERBE, ADJECTIF, ETC.

| 👗 Dictionnaires - Antidote  |                                          |              |                                                                                                    |
|-----------------------------|------------------------------------------|--------------|----------------------------------------------------------------------------------------------------|
| Fichier Édition Outils Fené | itre Aide                                |              |                                                                                                    |
| éducation                   | ▼ tt. () · () ·                          | $\frown$     | 🗑 - 🖨 💻                                                                                                    |
| Dictionnaires               | Famille de <b>éducation (n. f.)</b> (20) | Cat. 🔺       | Définition de <b>éducatif</b> (adj.)                                                                                                    |
| Définitions 6               | éducable<br>éducateur                    | adj.         | Définition de <i>éducatif</i> , adjectif                                                                                                    |
| Locutions 7                 | éducatif                                 | adj.         |                                                                                                    |
| Synonymes 110               | éducationnel<br>éducationniste           | adj.<br>adj. | <ul> <li>Qui contribue à l'éducation; qui concerne l'éducation. Des<br/>jeux éducatifs. Un logiciel éducatif. La pratique éducative.</li> </ul> |
| Antonymes 7                 | inéducable                               | adj.         | jeux educatiis, on logiciel educatii. La pratique educative,                                                                                    |
| Cooccurrences 494           | ludo-éducatif<br>socio-éducatif          | adj.<br>adj. |                                                                                                    |
| 📕 Conjugaison               | coéducation                              | n. f.        |                                                                                                    |
| Famille 20                  | éducateur<br>éducation                   | n.<br>n. f.  |                                                                                                    |
| Analogies 64                | éducationnisme<br>éducationniste         | n. m.<br>n.  |                                                                                                    |
| Citations 15                | psychoéducateur                          | n.           |                                                                                                    |
| 📕 Historique 14             | psychoéducation<br>psychorééducateur     | n. f.<br>n.  |                                                                                                    |
| Anagrammes 3                | rééducateur<br>rééducation               | n.<br>n. f.  |                                                                                                    |
| Illustrations 3             | éduquer                                  | ٧.           |                                                                                                    |
|                             | rééduquer                                | ٧.           |                                                                                                    |

## LE DICTIONNAIRE DES ANALOGIES

- REPÉRAGE DU MOT VEDETTE À L'INTÉRIEUR DE LA DÉFINITION; EXPLORATION DU PAYSAGE SÉMANTIQUE; PRODUCTION D'UN GLOSSAIRE SPONTANÉ
- OPTION : INCLURE LES NOMS PROPRES

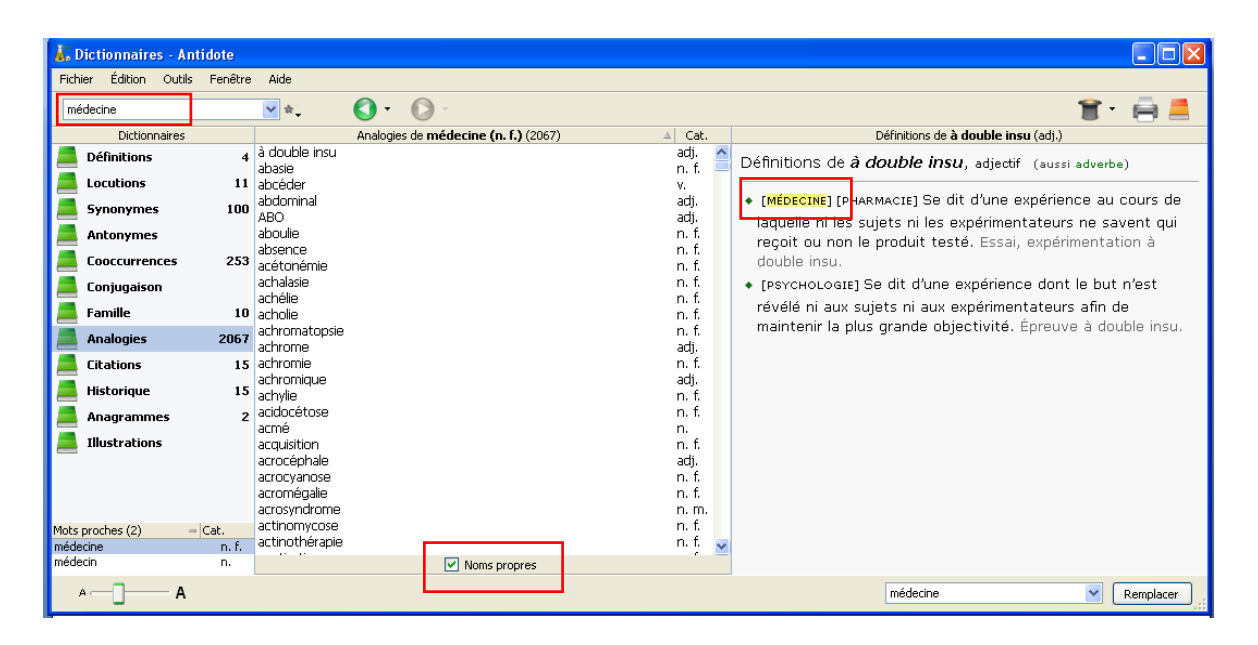

### LE DICTIONNAIRE DES CITATIONS

• JUSQU'À 15 CITATIONS PAR MOT : COMPLÉMENT AU DICTIONNAIRE DE DÉFINITIONS (LITTÉRATURE CLASSIQUE, CONTEMPORAINE, GRANDS JOURNAUX DE LA FRANCOPHONIE)

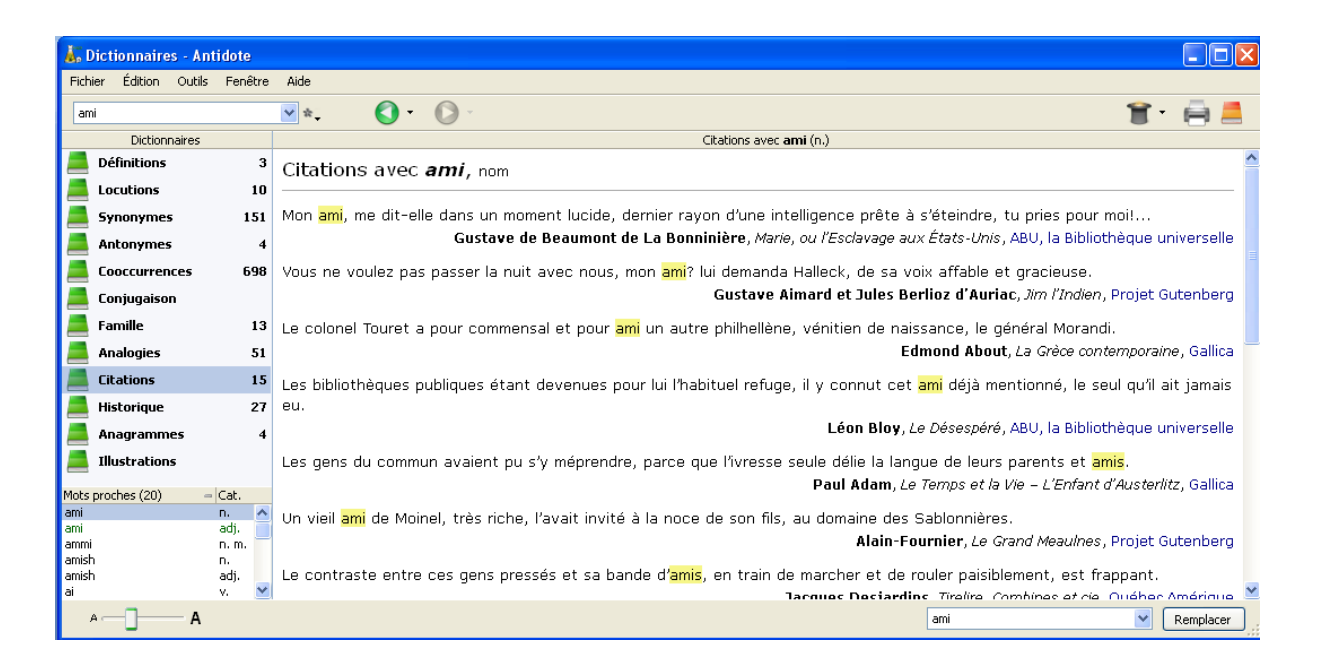

## LE DICTIONNAIRE DES ANAGRAMMES

• EXCELLENT POUR LES FORMES DE DYSORTHOGRAPHIE QUI SE RÉSUMENT AU MÉLANGE DES LETTRES

| <b>1</b> , 1 | ictionnaires - Ant     | idote   |                                |                                 |                     |             |                                                                                                    |
|--------------|------------------------|---------|--------------------------------|---------------------------------|---------------------|-------------|----------------------------------------------------------------------------------------------------|
| Fich         | er Édition Outils      | Fenêtre | Aide                           |                                 |                     |             |                                                                                                    |
| nic          | he                     |         | <b>∨</b> ☆                     |                                 |                     |             | 18 - 🖨 💻                                                                                                    |
|              | Dictionnaires          |         |                                | Anagrammes de <b>niche</b> (10) | 🔺 Cat.              | Long.       | Définitions de chien (n.)                                                                                                    |
|              | Définitions            | 3       | chien<br>chine                 |                                 | n.<br>n. f.         | 5           | Définitions de <i>chien</i> , nom (aussi adjectif)                                                                                                    |
|              | Synonymes              | 17      | chine<br>chine<br>Chine        |                                 | n.m.<br>v.<br>n     | 5<br>5<br>5 | <ul> <li>Mammifère carnivore domestique de taille moyenne, à<br/>museau généralement allongé, d'une grande fidélité.</li> </ul>                                                            |
|              | Antonymes              |         | chiné<br>chiné<br><b>niche</b> |                                 | adj.<br>v.<br>n. f. | 5<br>5<br>5 | pouvant remplir des fonctions variées (surveillance,<br>recherche, défense, chasse, guide, agrément, etc.) selon                                                                           |
|              | Conjugaison<br>Famille | 2       | niche<br>niché                 |                                 | <b>v.</b><br>v.     | 5<br>5      | les races, qui sont très diversifiées (nom scientifique<br>Canis (lupus) familiaris). Un chien qui aboie, jappe ou<br>bude, lue obien qui range qui page qui page to page to page to page. |
|              | Analogies              | 6       |                                |                                 |                     |             | chien descend du loup.                                                                                                    |
|              | Citations              | 15      |                                |                                 |                     |             | <ul> <li>Chien : mâle de cet animal. Il possède deux chiens et<br/>trois chiennes.</li> </ul>                                                                                              |

## **RECHERCHE PAR VARIABLES**

- PRODUCTION DE RIMES GRAPHIQUES (\*VILLE); CRÉATION DE SLOGAN PAR JEU DE MOTS (\*VIA\*)
- OPTION : INCLURE LES NOMS PROPRES; CLASSEMENT PAR CATÉGORIES, LONGUEUR, FRÉQUENCES
- UTILE : RETROUVER UN MOT ILLISIBLE (COPIE, CAPTURE D'ÉCRAN, PDF DE MAUVAISE QUALITÉ) OU MAL ÉCRIT; PRODUIRE OU RÉSOUDRE UN MOT CROISÉ; CAS DE DYSORTHOGRAPHIE AVEC CONFUSION DES n, m; p, b, d, q, etc, remplacer CARACTÈRES PROBLÉMATIQUES PAR ? EN CAS DE DIFFICULTÉ EN RECHERCHE DE MOTS.

| 🛵 Dictio   | nnaires - Antidote         | /                 |              |                         |           |             |                   |           |                                                         |                     |         |            |
|------------|----------------------------|-------------------|--------------|-------------------------|-----------|-------------|-------------------|-----------|---------------------------------------------------------|---------------------|---------|------------|
| Fichier É  | Édition Outils Fenêtre Aid | je ,              |              |                         |           |             |                   |           |                                                         |                     |         |            |
|            | ×                          | *                 | • 0          | -                       |           |             |                   |           |                                                         |                     |         |            |
| -          | Dictionnaires 🔻            | * : série de cara | actères inco | onnus                   |           |             |                   |           |                                                         |                     |         |            |
| Défir      | nitions 3 De               | 2 : un caractere  | inconnu      | m                       |           |             |                   |           |                                                         |                     |         |            |
| 📕 Locu     | tions 1 —                  | # : une consonr   | ne inconnue  | e -                     |           |             |                   |           |                                                         |                     |         |            |
| 📕 Sync     | onymes 17 🔸                |                   | - 441 201    | c a cont pr             |           |             |                   |           |                                                         |                     |         |            |
| _          |                            |                   |              | •                       |           |             |                   |           |                                                         |                     |         |            |
| <b>4</b> 5 | Dictionnaires - Antidote   |                   |              |                         |           |             |                   |           |                                                         |                     |         |            |
| Fich       | hier Édition Outils Fenêtr | e Aide            |              |                         |           |             |                   |           |                                                         |                     |         |            |
| *          | via*                       | *                 | ۰ ()         | 0 -                     |           |             |                   |           | 1                                                       | 1                   | ) 🖨 🛛   |            |
|            | Dictionnaires              |                   | Résultats p  | pour <b>*via*</b> (136) | )         | Cat.        | . 🔺 Long.         | Fréq.     | Définitions de <b>convi</b>                             | vial (adj.)         |         |            |
|            | Définitions                | abreviateur       |              |                         |           | adı.        | 11                | 8 _       | Définitions de <i>convivial</i> , adjectif              |                     |         |            |
|            | Locutions                  | alluvial          |              |                         |           | adj.        | 8                 | 30        |                                                         |                     |         |            |
|            | Synonymes                  | aviaire           |              |                         |           | adj.        | . 7               | 46        | <ul> <li>Qui dénote de la convivialité. Un</li> </ul>   | banquet convivi     | al. Une |            |
|            | Antonymes                  | déviant           |              |                         |           | adj.        | 7                 | 38        | population très conviviale.                             |                     |         |            |
|            | Cooccurrences              | déviateur         |              |                         |           | adj.        | 9                 | 5         | <ul> <li>[INFORMATIQUE] Dont l'utilisation e</li> </ul> | ist alsee; a la poi | rtee de |            |
|            | Γορίμαρίεορ                | diluvial          |              |                         |           | adj.        | 8                 | 14        | l'utilisateur. Un correcteur gramm                      | atical convivial.   |         |            |
|            |                            | éluvial           |              |                         |           | adj.        | 7                 | 5         |                                                         |                     |         |            |
| _          | Familie                    | évianais          |              |                         |           | adı.<br>adi | 8                 | 40<br>8   |                                                         |                     |         |            |
|            | Analogies                  | ferroviaire       |              |                         |           | adj.        | 11                | 49        |                                                         |                     |         |            |
|            |                            |                   | -            |                         |           |             |                   | -         |                                                         |                     |         |            |
|            |                            |                   |              | cuonnaire               | s - Antio | ote         |                   |           |                                                         |                     |         |            |
|            |                            |                   | FICTIE       |                         | Outris r  | reneure     | Alue              |           |                                                         |                     |         |            |
|            |                            |                   | a???         | ?t?que                  |           |             | ✓ ☆               | -         |                                                         | 1                   |         |            |
|            |                            |                   | _            | Diction                 | naires    |             | abiotic           | ue        | Résultats pour a???t?que (18)                           | Cat. ⊿<br>adi.      | Long.   | Préc<br>25 |
|            |                            |                   |              | Locutions               |           | 4           | aduate            | aque      |                                                         | adj.                | 9       | 5          |
|            |                            |                   |              | Europumo                | -         |             | allitiqu          | que<br>e  |                                                         | adj.                | 9       | 3          |
|            |                            |                   |              | Aptopuppor              | -         |             | aloétic<br>aguati | que       |                                                         | adj.<br>adi         | 9       | 3          |
|            |                            |                   |              | Cooccumon               | •         |             | argotic           | que       |                                                         | adj.                | 9       | 29         |
|            |                            |                   |              | Conjugaise              |           |             | ascétic           | que<br>ue |                                                         | adj.<br>adi.        | 9       | 33<br>8    |
|            |                            |                   |              | Conjugaisu              |           |             | asepti            | que       |                                                         | adj.                | 9       | 26         |
|            |                            |                   |              | Applogic-               |           |             | astatic           | ue<br>jue |                                                         | acı).<br>adj.       | 9       | 52<br>5    |
|            |                            |                   |              | Citations               |           |             | avestic           | que       |                                                         | adj.                | 9       | 11         |
|            |                            |                   |              | cications               |           |             | ascitiq           | ue        |                                                         | n.                  | ŝ       | 3          |
|            |                            |                   |              | Asserve                 |           | FOC         | Asiatio           | ue<br>ue  |                                                         | n.<br>n             | 9       | 41<br>3    |
|            |                            |                   |              | Anagramm                | es        | 500         | avestic           | que       |                                                         | n. m.               | 9       | 15         |
|            |                            |                   |              | Illustration            | IS        |             |                   |           |                                                         |                     |         |            |

А

Accents Flexions Ponctuation

## LES GUIDES LINGUISTIQUES

Pour consulter les différents guides linguistiques, tu dois cliquer sur le bouton Antidote dans la barre d'outils, en haut de ton écran. (Si Antidote est déjà ouvert, tu n'as pas à suivre cette étape).

| 9      | Accueil Insertion Mise                                                                                                    | en page Références Publipostage                                                                                                 | Révision    | Affichage                               | Antidote                          |                      |                        |                  |                   |              |                                 |                                                                   |
|--------|----------------------------------------------------------------------------------------------------|----------------------------------------------------------------------------------------------------|-------------|-----------------------------------------|-----------------------------------|----------------------|------------------------|------------------|-------------------|--------------|---------------------------------|-------------------------------------------------------------------|
| Coller | <ul> <li> <i>→</i> Couper         <i>→</i> Copier         <i>→</i> Reproduire la mise en forme         Presse-papiers         <i>□ □ □</i></li></ul> | Calibri (Corps) $\cdot$ 11 $\cdot$ $A^{*} A^{*}$<br><b>G</b> <i>I</i> <u>S</u> $\cdot$ abe x, x <sup>2</sup> $Aa^{*}$<br>Police |             | t = t t t t t t t t t t t t t t t t t t | ⊭ ∰ Ø ¶<br>⊡ <u>@ - ⊡ -</u><br>1e | AaBbCcDc<br>1 Normal | AaBbCcDc<br>¶ Sans int | AaBbC<br>Titre 1 | AaBbCc<br>Titre 2 | AaB<br>Titre | ▲ A<br>Modifier<br>les styles ↓ | An Rechercher →<br>an Remplacer<br>Sélectionner →<br>Modification |
| L      | 1 + 2 + 1 + 1 + 1 +                                                                                                    | <u>.</u>                                                                                                    | . 5 . 1 . 6 | 1 1 7 7 1                               | . 8 . 1 . 9 .                     | · 10 · 1 · 11        | : 1 · 12 · 1           | 13 1 14          | 1 1 15 1          | · 16 · 17    | · · · 18 · · ·                  | 19                                                                |
| - 2    |                                                                                                    |                                                                                                    |             |                                         | Clique                            | sur Ant              | idote                  |                  |                   |              |                                 | 1                                                                 |

Ensuite, tu dois cliquer sur le guide orange et choisir celui que tu veux consulter :

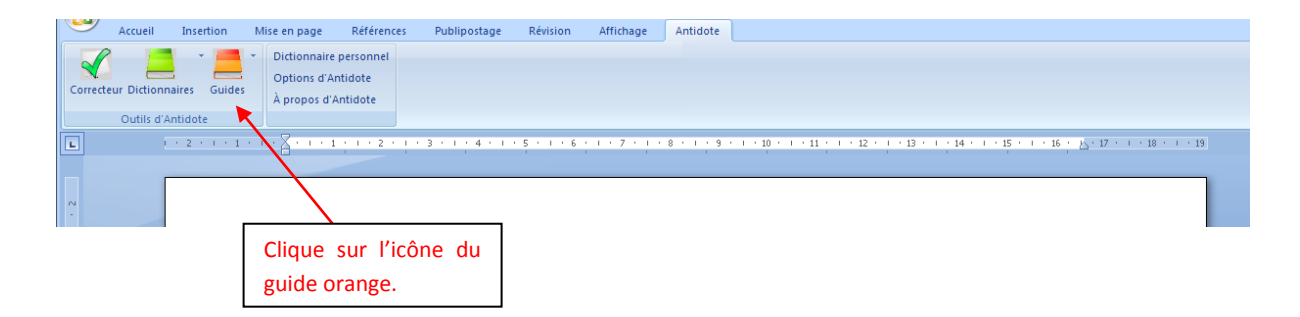

Une liste de guides t'est proposée.

| 👗 Gui                                        | Guides - Antidote                            |        |                                                                                                    |                                                                                                    |          |                                                          |                                                                              |  |  |  |  |  |
|----------------------------------------------|----------------------------------------------|--------|----------------------------------------------------------------------------------------------------|----------------------------------------------------------------------------------------------------|----------|----------------------------------------------------------|------------------------------------------------------------------------------|--|--|--|--|--|
| Fichier                                      | Édition                                      | Outils | Fe                                                                                                    | nêtre Aide                                                                                                    |          |                                                          |                                                                              |  |  |  |  |  |
| Reche                                        | rche                                         |        |                                                                                                    | ~                                                                                                    | 0 -      | 0 -                                                      | 🖨 🖉                                                                          |  |  |  |  |  |
| Guides                                       |                                              |        |                                                                                                    | Orthographe > Introduction                                                                                                    |          |                                                          |                                                                              |  |  |  |  |  |
| 💻 Or                                         | thograph                                     | e      |                                                                                                    | L'orthogra                                                                                                    | aphe c   | ľusage                                                   |                                                                              |  |  |  |  |  |
| 💻 Le                                         | xique                                        |        |                                                                                                    |                                                                                                    |          |                                                          |                                                                              |  |  |  |  |  |
| 💻 Gr                                         | Grammaire<br>Syntaxe<br>Ponctuation<br>Style |        |                                                                                                    | On appelle orthographe d'usage la manière conventionnelle d'écrire correctement les mots, sans                                    |          |                                                          |                                                                              |  |  |  |  |  |
| 📕 Sy                                         |                                              |        |                                                                                                    | égard à leur rôle dans la phrase. L'orthographe d'usage est consignée dans les dictionnaires et<br>répond à des questions comme : |          |                                                          |                                                                              |  |  |  |  |  |
| 💻 Po                                         |                                              |        |                                                                                                    |                                                                                                    |          |                                                          | avec up ou deux a ?                                                          |  |  |  |  |  |
| 💻 St                                         |                                              |        |                                                                                                    | Tu choisi                                                                                                    | s celui  | que tu                                                   | ke sur le o de syndrome ?                                                    |  |  |  |  |  |
| 📕 Ré                                         | Rédaction<br>Typographie                     | tion   |                                                                                                    | veux cons                                                                                                    | ulter er | n cliquant                                               | <i>eux</i> prend-elle des traits d'union ?<br>I de l'adiectif <i>natal</i> ? |  |  |  |  |  |
| 💻 Ту                                         |                                              | (      | sur son icône.                                                                                        |                                                                                                    |          | rthographe française moderne est passablement compliquée |                                                                              |  |  |  |  |  |
| 📕 His                                        | Historique Rectifications                    |        | uscité des propositions de réforme, dont les de                                                       |                                                                                                    |          |                                                          |                                                                              |  |  |  |  |  |
| 💻 Re                                         |                                              |        |                                                                                                    | rectifications de l'orthographe.                                                                                                  |          |                                                          |                                                                              |  |  |  |  |  |
| 📕 Points de langue                           |                                              |        | Antidote. – Dans le correcteur, le mot <i>orthographe</i> employé seul désigne l'orthographe d'usage. |                                                                                                    |          |                                                          |                                                                              |  |  |  |  |  |
| 📕 Fa                                         | voris                                        |        |                                                                                                    |                                                                                                    |          |                                                          | · · · · · · · · · · · · · · · · · · ·                                        |  |  |  |  |  |
|                                              | Articles                                     |        |                                                                                                    |                                                                                                    |          |                                                          |                                                                              |  |  |  |  |  |
| Introd                                       | duction                                      |        |                                                                                                    | Voir aussi                                                                                                    |          |                                                          |                                                                              |  |  |  |  |  |
| <ul> <li>Pluriel</li> <li>Control</li> </ul> | Pluriel     Continue                         |        |                                                                                                    | L'orthographe grammaticale                                                                                                    |          |                                                          |                                                                              |  |  |  |  |  |

- CHERCHER ET TROUVER DANS LES GUIDES (SYNTAXE ET PRÉPOSITIONS, CHARNIÈRES)
- IMPORTANCE DE LA TABLE DES MATIÈRES
- FAVORIS (GLISSER-DÉPOSER UN ARTICLE POUR CONSULTATION FRÉQUENTE OU RELECTURE)

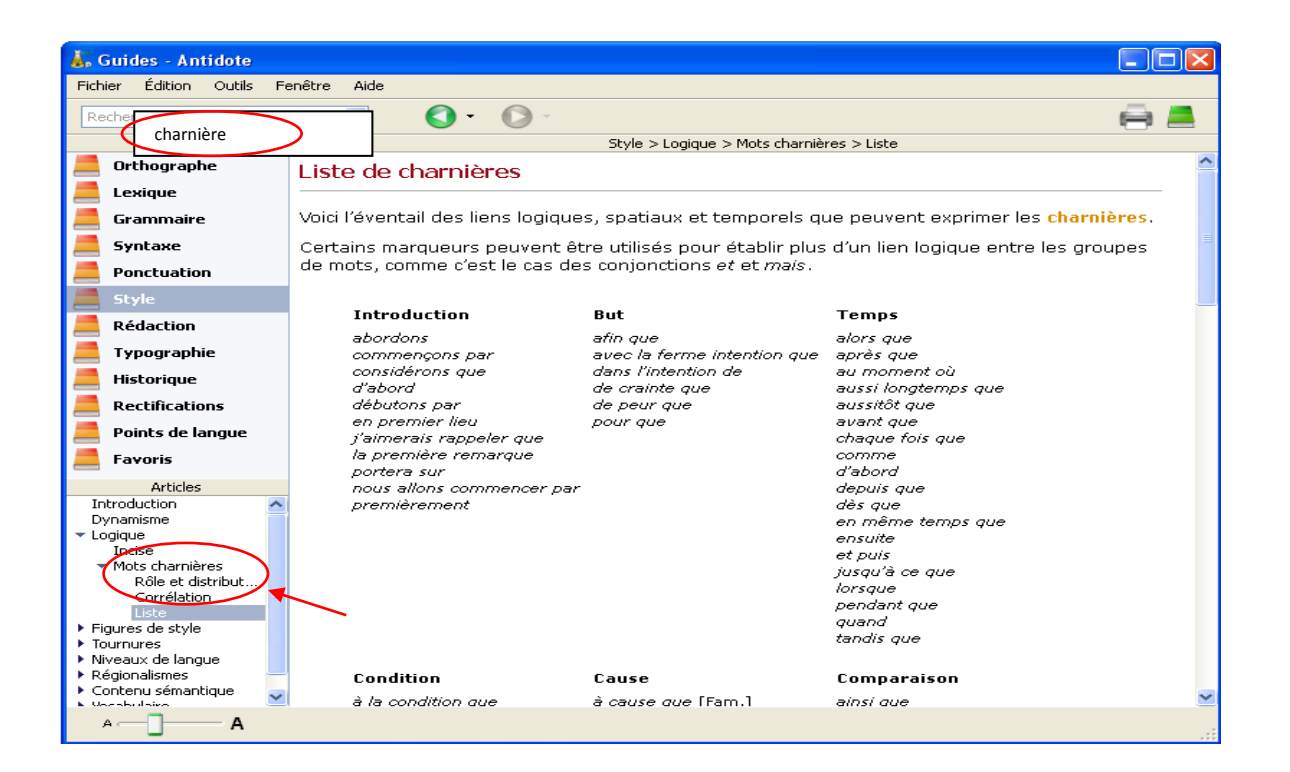

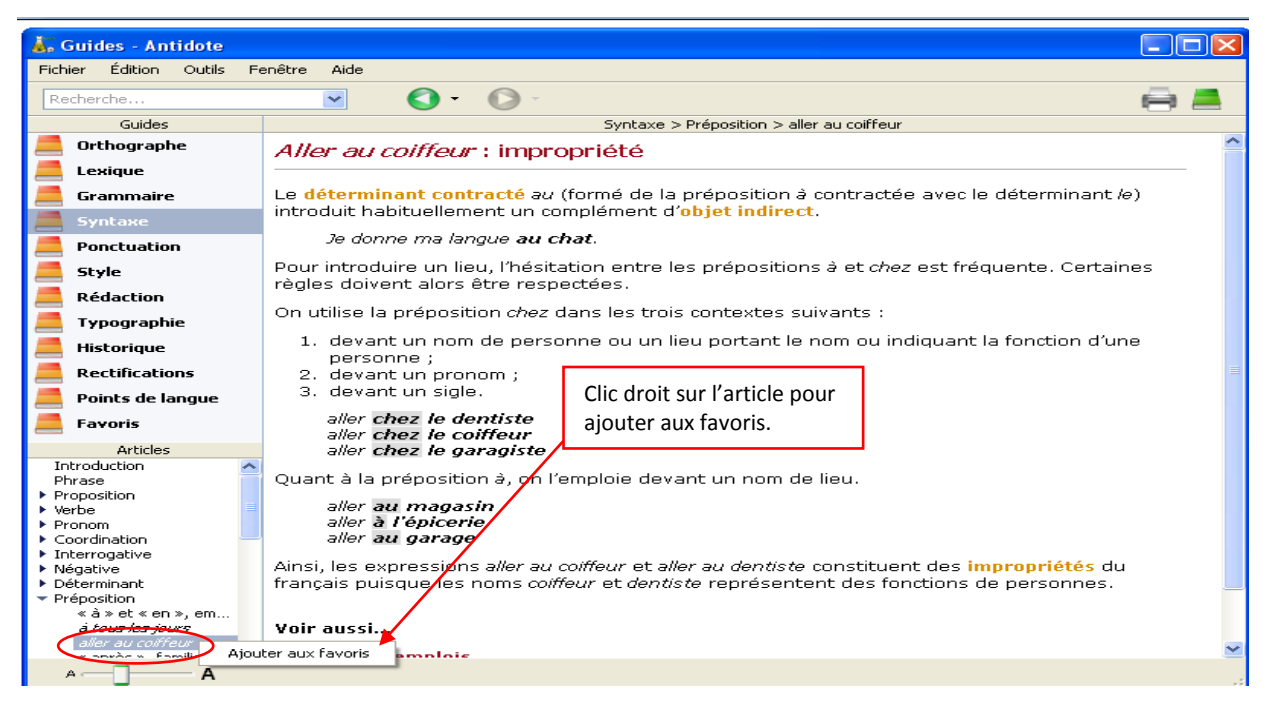

# LE CORRECTEUR

Pour ouvrir le correcteur d'Antidote, tu dois placer ton curseur au début du texte (ou du passage du texte) que tu veux corriger et cliquer sur le « V » qui est en vert :

| Accueil            | Insertior | n Mise en page                    | Références                          | Publipostage    | Révision    | Affichage | Antidote  |                                                                                         | 0 |
|--------------------|-----------|-----------------------------------|-------------------------------------|-----------------|-------------|-----------|-----------|-----------------------------------------------------------------------------------------|---|
| Correcteur Diction | naires Gu | ides Dictionnaire<br>A propos d'A | e personnel<br>Intidote<br>Antidote |                 |             |           |           |                                                                                         |   |
|                    | Antidote  | . 1 · · ·                         | 1 : 1 : 2 : 1                       | • 3 • 1 • 4 • 1 | • 5 • 1 • 6 | 7         | 8 * 1 * 9 | · · 10 · · · 11 · · · 12 · · · · 13 · · · · 14 · · · · 15 · · · · 15 · · · · 15 · · · · | ß |
| 2 . 1 . 1          |           | Clique sur<br>correcteu           | r le « V »<br>ır.                   | pour ouvi       | rir le      |           |           |                                                                                         |   |

# LES DIFFÉRENTS PRISMES

Voici les quatre prismes d'Antidote :

- A- Le prisme de correction
- B- Le prisme de révision
- C- Le prisme de statistiques
- D- Le prisme d'inspection

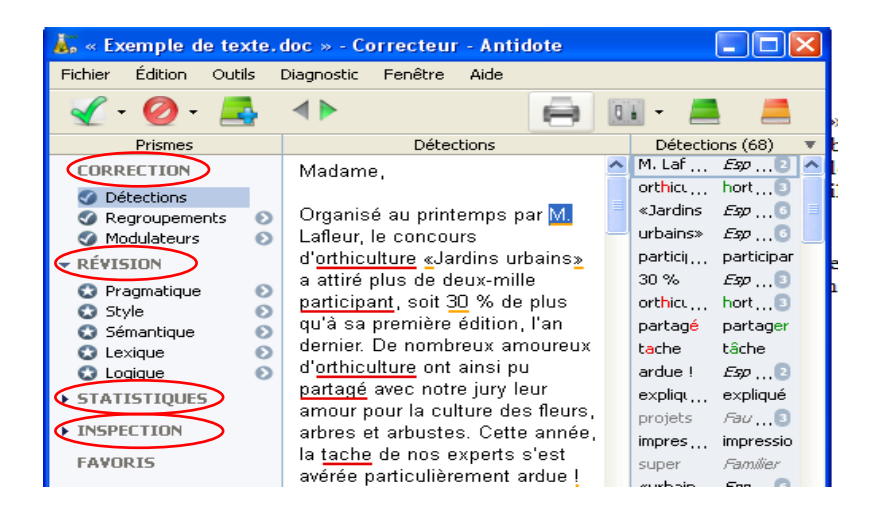

# A- LE PRISME DE CORRECTION

En cliquant sur le « V », Antidote commence alors la correction de ton texte :

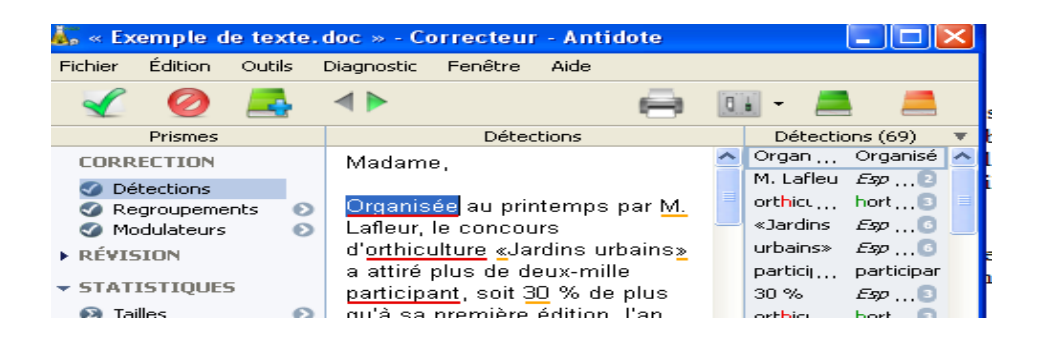

# ATTENTION! IL Y A DIFFÉRENTS NIVEAUX D'INFORMATIONS;

- NIVEAUX D'INFORMATION (INFOBULLE) ET HYPERLIEN VERS LES GUIDES
- CONSULTER L'ANALYSE DÉTAILLÉE (BOUTON AU COIN INFÉRIEUR DROIT DE LA FENÊTRE DU CORRECTEUR)
- REGROUPEMENTS ET MODULATEURS (POSSIBILITÉ DE DÉSACTIVER LES ALERTES TYPOGRAPHIE)

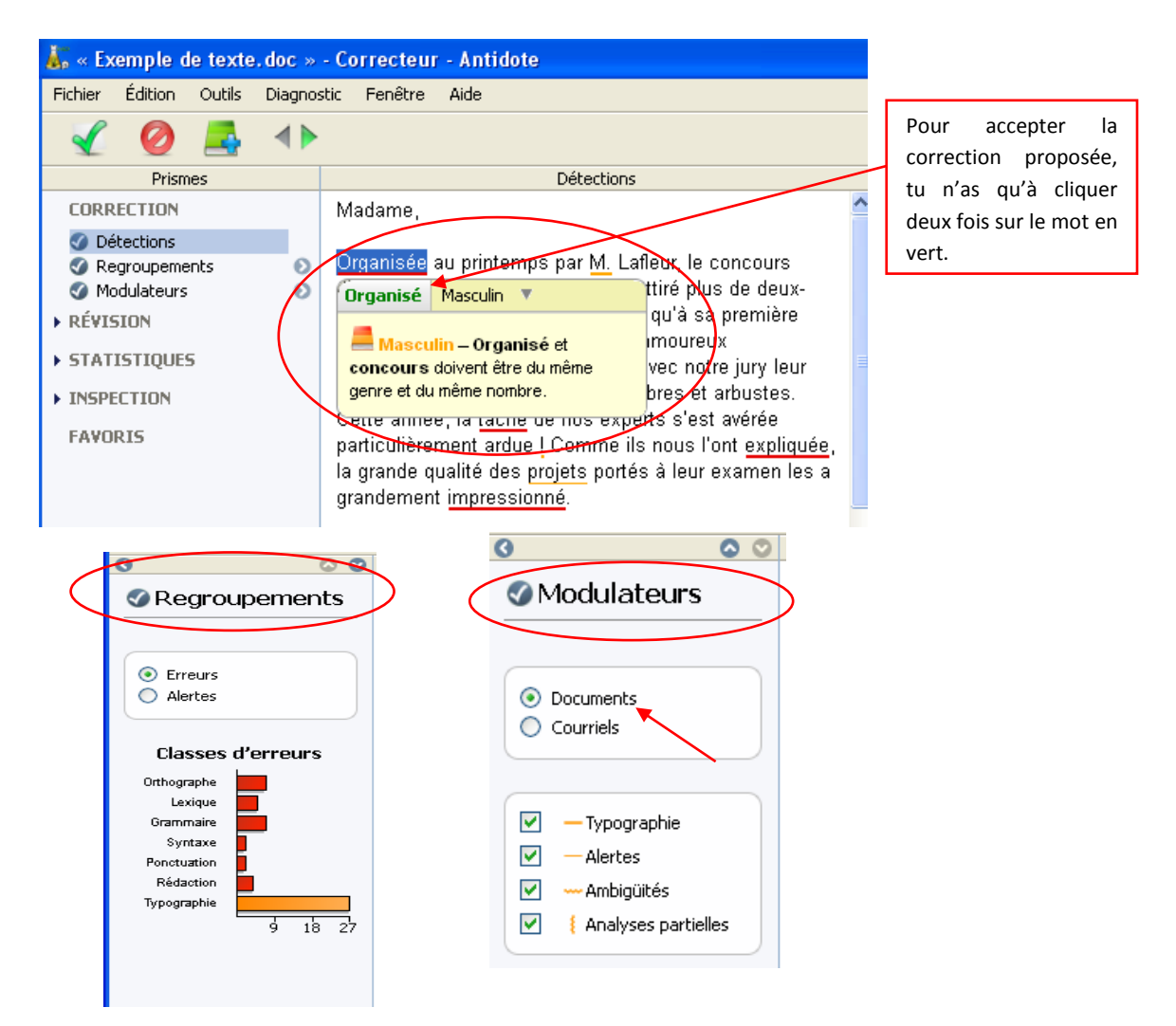

## LE PRISME DE CORRECTION (SUITE)

- MODIFIER LE TEXTE DANS LE FENÊTRE DU CORRECTEUR
- ANALYSES PARTIELLES (TRAITS VERTICAUX ONDULÉS) : SOUVENT ÉLIMINÉES PAR CONSULTATION DU DICTIONNAIRE OU COUPURE DES PHRASES TROP LONGUES
- DIAGNOSTIQUER UN TEXTE ET LE CORRIGER PAR SÉQUENCE D'ERREURS : ACCÈS AUX STATISTIQUES (REGROUPEMENTS)

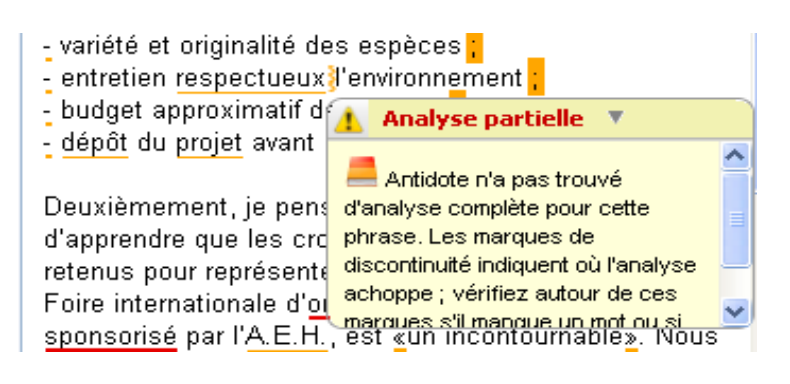

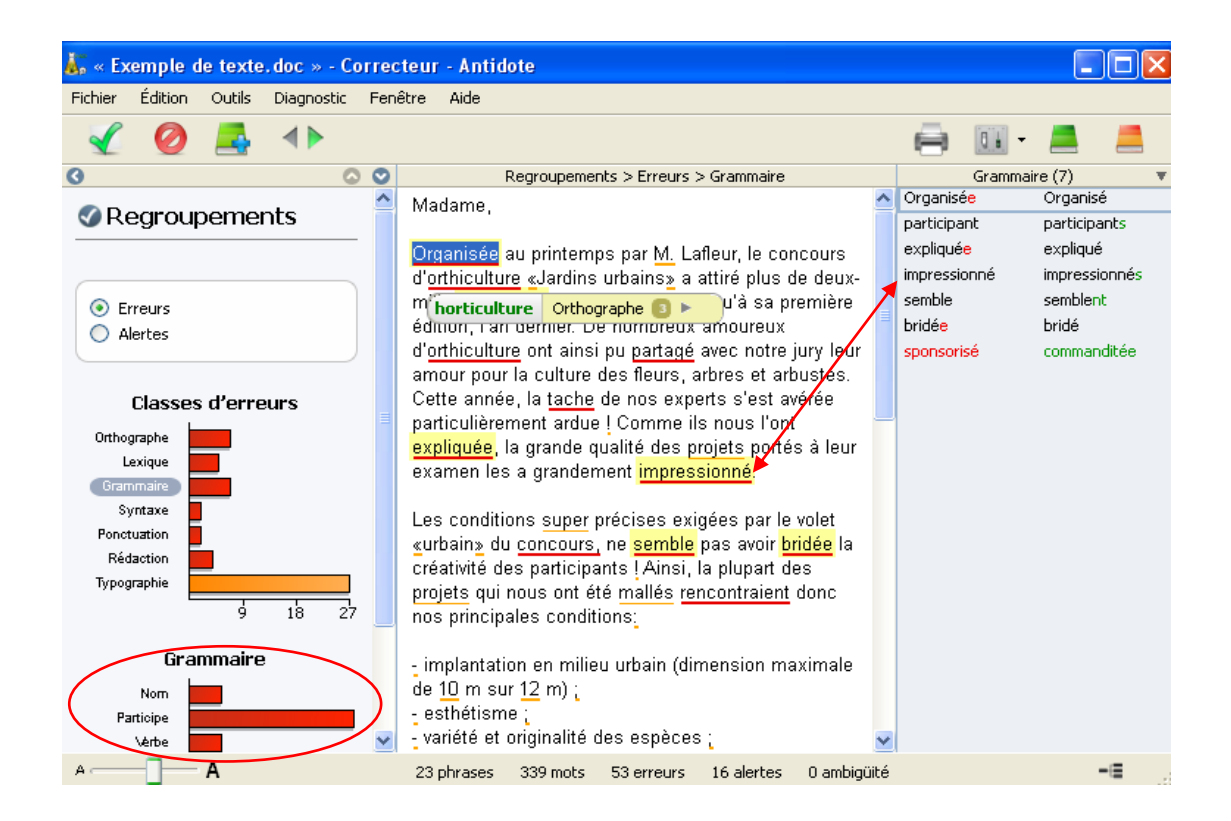

# **B-LE PRISME DE RÉVISION**

### Attention particulière recommandée aux filtres suivants (tant en planification qu'en révision) :

- PRAGMATIQUE (QUAND, COMBIEN, LOCUTEURS)
- Style (répétitions et mots de même famille, phrases longues (en situation de TA, ajuster à 10, 15 ou 20 mots selon l'étudiant – scripteur expert : 30 mots), verbe absent, passives, négatives)
- SÉMANTIQUE (REPÉRER LES SENS NÉGATIFS OU POSITIFS POUR ANALYSER UN TEXTE)
- LOGIQUE (CHARNIÈRES, AUSSI APPELÉES MARQUEURS DE RELATIONS, ORGANISATEURS TEXTUELS, CONNECTEURS OU MOTS-LIENS)
- AJOUTS AUX FAVORIS (MENU CONTEXTUEL SUR LE BOUTON RADIO DU FILTRE À AJOUTER)

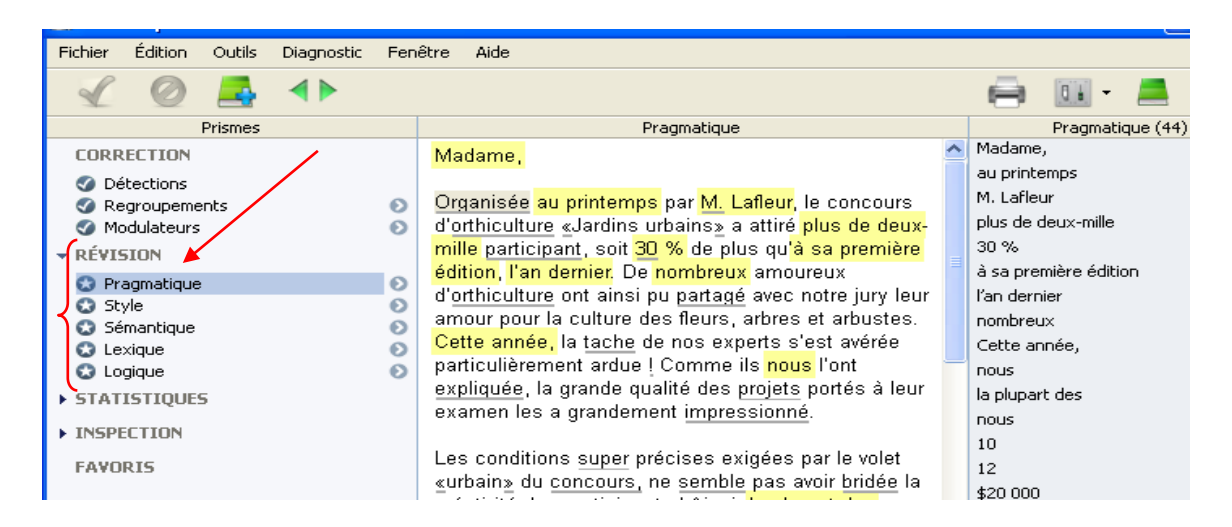

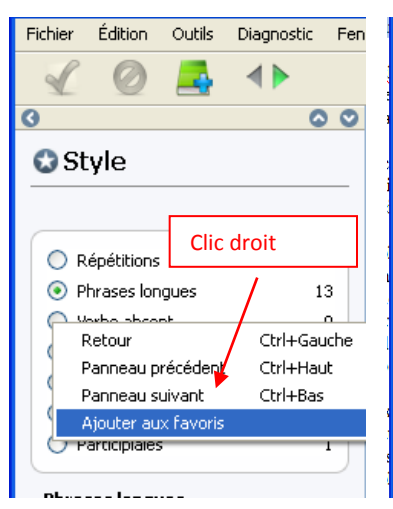

| 1 🖉 🧟 🐴                                                |              |   |                                                                                                    |   | 📄 🔟 - 📕                                  |
|--------------------------------------------------------|--------------|---|----------------------------------------------------------------------------------------------------|---|------------------------------------------|
| 0                                                      | •            | 0 | Style > Répétitions                                                                                                    |   | Répétitions (20)                         |
| 🕄 Style                                                |              | < | Deuxièmement, je pense que vous serez heureux<br>d'apprendre que les croquis de votre jardin zen ont été<br>retenus nour représenter le Quéhec à Paris, lors de la Foire.                                         | ^ | orthiculture<br>amoureux<br>orthiculture |
| Répétitions                                            | 20           |   | internationale d' <u>orthiculture</u> . Cette exposition, <u>sponsorisé</u><br>par l' <u>A.E.H.</u> , est <u>«un incontournable»</u> . Nous espérons que                                                          |   | amour<br>culture<br>arbres               |
| Phrases longues     Verbe absent     Parsiver          | 13<br>0<br>2 |   | les <u>plans</u> de votre <u>jardin</u> , avec <u>ses</u> dauphinelles<br>céruléennes, <u>ses</u> zinnias, <u>ses</u> haies de buddleias et ses<br>rangs de méliacées, charmeront nos collègues d' <u>outre</u> - |   | arbustes<br>grande                       |
| Négatives     Imperconnelles                           | 1            |   | <u>atlantique.</u>                                                                                                    |   | projets<br>grandement                    |
| Participiales                                          | 1            |   | 2009 lors du diner.Pour l'occasion, <u>M.</u> Lafleur est heureux<br>de vous offrir un <mark>séjour</mark> d'une semaine à Paris avec                                                                             |   | projets<br>conditions                    |
| Répétitions                                            |              |   | hébergement près de la célèbre tour, et de vous donner<br>gratuitement un <u>certificat-cadeau</u> pour la visite des grands                                                                                      |   | projet<br>jardin                         |
| Empan<br>Mots de même famille<br>Exclure les citations |              |   | Jardins Parisiens (vous trouverez ci-dessous le document<br>contenant toutes les informations <u>que</u> vous avez besoin). À<br>ce sujet, possédez-vous un passeport valide.                                     |   | jardin<br>jardin<br>séjour               |
|                                                        |              | × |                                                                                                    | v | iardins                                  |

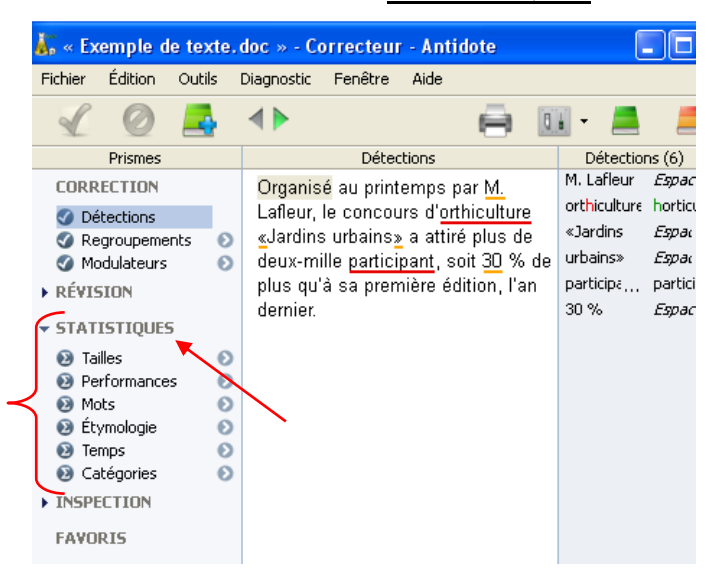

## **C-LE PRISME DE STATISTIQUES**

#### Attention particulière recommandée aux filtres suivants :

- NOMBRE DE MOTS
- MOTS LES PLUS FRÉQUENTS
- TEMPS DE CONJUGAISON : VÉRIFIER LES INCOHÉRENCES

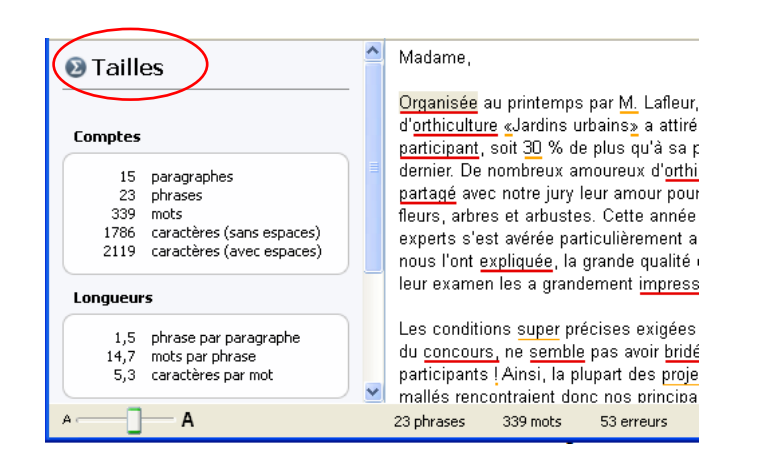

| <ul> <li>budget approximatif de \$20 u00;<br/>: dépôt du projet avant le 31 avril 2009.<br/>: dépôt du projet avant le 31 avril 2009.<br/>: dépôt du projet avant le 31 avril 2009.<br/>: dépôt du projet avant le 31 avril 2009.<br/>Deuxièmement, je pense que vous serez<br/>i adright de \$20 u00;<br/>: dépôt du projet avant le 31 avril 2009.<br/>Deuxièmement, je pense que vous serez<br/>i adright de \$20 u00;<br/>: dépôt du projet avant le 31 avril 2009.<br/>Deuxièmement, je pense que vous serez<br/>i adright de \$20 u00;<br/>: dépôt du projet avant le 31 avril 2009.<br/>Deuxièmement, je pense que vous serez<br/>i adright de \$20 u00;<br/>: dépôt du projet avant le 31 avril 2009.<br/>Deuxièmement, je pense que vous serez<br/>i adright de \$20 u00;<br/>: dépôt du projet avant le 31 avril 2009.<br/>Deuxièmement, je pense que vous serez<br/>i adright de \$20 u00;<br/>i dépôt du projet avant le 31 avril 2009.<br/>Deuxièmement, je pense que vous serez<br/>i adright de \$20 u00;<br/>i dépôt du projet avant le 31 avril 2009.<br/>Deuxièmement, je pense que vous serez<br/>i adright de \$20 u00;<br/>i adright de \$20 u00;<br/>i</li></ul>                                                                                                    | 8             |               | 00      | Mot:                                                    | ; > être                       |            |                        | être (3) | )                    |
|----------------------------------------------------------------------------------------------------|---------------|---------------|---------|---------------------------------------------------------|--------------------------------|------------|------------------------|----------|----------------------|
| <ul> <li><u>dépôt</u> du grojet avant le <u>31</u> avril 2009.</li> <li><u>dépôt</u> du grojet avant le <u>31</u> avril 2009.</li> <li><u>Deuxièmement, je pense que vous cerez</u><br/>heureux d'apprendre que les craquis de votre<br/>jardin<br/><u>action</u></li> <li><u>dépôt</u> du grojet avant le <u>31</u> avril 2009.</li> <li><u>Deuxièmement, je pense que vous cerez</u><br/>heureux d'apprendre que les craquis de votre<br/>jardin zen ont dé retenus pour représenter le<br/>Ouébec à Paris, lors de la Foire internationale<br/>d'orthiculture. Cette exposition, sponrisé par l'A.E.H., est<br/>ueureux d'apprendre que les craquis de votre<br/>jardin zen ont dé retenus pour représenter le<br/>Ouébec à Paris, lors de la Foire internationale<br/>d'orthiculture. Cette exposition, sponrisé par<br/>l'A.E.H., est<br/>se un incontournable». Nous<br/>espérons que les plans de votre jardin, avec<br/>ses dauphinelles céruléennes, ses zinnias,<br/>ses haies de buddleias et ses rangs de<br/>méliacées, charmeront nos collègues d'outre-<br/>atlantique.</li> <li>L'annonce du jardin gagnant se fera le jeudi 2<br/>novembre 2009 lors du diner, Pour l'occasion,<br/>M. Lafleur est heureux de vous donner<br/>gratuitement un certificat-cadeau pour la visite<br/>de la célèbre tour, et de vous donner<br/>gratuitement un certificat-cadeau pour la visite<br/>informations <u>que</u> vous avez besoin). A ce<br/>sujet, possédez-vous un pasepent valide.</li> <li>En espérant que <u>ce que ce séjour</u> s'avérera<br/>afleur n. p.r. <u>2</u><br/>andeme <u>n. f.</u><br/><u>2</u> aphrases <u>39</u> mots <u>53 erreurs</u> <u>16 alectes</u> <u>0</u> ambinité</li> </ul>                                                                                                    | -             |               | /       | <ul> <li>budget approximatif d</li> </ul>               | e \$20.000 ;                   | ~          | :, je pense que vous   | serez    | heureux d'apprendre  |
| Catégories principales       Image: Catégories principales         Image: Catégories principales       Image: Catégories principales         Image: Catégories principales       Image: Catégori                                                                                                    | 🕑 Mots        | )             |         | - dépôt du projet avant                                 | le <u>31</u> avril 2009.       | _          | onsorisé par l'A.E.H., | est      | «un incontournable»  |
| Catégories principales       ■            Mets les plus fréquents        ■            Jardin        ■            Jardin        ■            Jardin        ■            Jardin        ■            Jardin        ■            Jardin        ■            Jardin        ■            projett        Image: Segue Segue S                                                                                                    |               | / /           |         |                                                         |                                |            | 'occasion, M. Lafleur  | est      | heureux de vous offr |
| Addresse       39 protes principales         Image: Second Second Sec                                                                                                    |               |               |         | Deuxièmement, je pen                                    | se que vous <mark>serez</mark> |            |                        |          |                      |
| <ul> <li>Mots les plus fréquents</li> <li>jardin zen ont été retenus pour représenter le<br/>Québec à Paris, lors de la Foire internationale<br/>d'orthiculture. Cette exposition, sponsorisé par<br/>l'A.E.H., est «un incontournable». Nous<br/>espérons que les plans de votre jardin, avec<br/>ses dauphinelles céruléennes, ses zinnias,<br/>ses haies de buddleias et ses rangs de<br/>méliacées, charmeront nos collègues d'outre-<br/>atlantique.</li> <li>L'annonce du jardin gagnant se fera le jeudi 2<br/>novembre 2009 lors du diner, Pour l'occasion,<br/>M. Lafleur est heureux de vous offir un séjour<br/>gratuitement un certificat-cadeau pour la visite<br/>de la célèbre tour, et de vous donner<br/>gratuitement un certificat-cadeau pour la visite<br/>de la célèbre tour, et de vous donner<br/>gratuitement nos que vous avez besoin). À ce<br/>informations <u>que</u> vous avez besoin). À ce<br/>in espérant que <u>ce que ce séjour s'avérera</u><br/>afteur n, pr. 2 voit d'abrases 39 mots 53 erreurs 16 alectes 0 ambiguité</li> </ul>                                                                                                    | Catégories pr | rincipales 🦰  | *       | heureux d'apprendre qu                                  | ie les croquis de v            | /otre      |                        |          |                      |
| jardin       Québec à Paris, lors de la Foire internationale         urbain       Québec à Paris, lors de la Foire internationale         norticult       projet         projet       I         Paris       concours         séjour       I         pius       I         I       2         Mot       Cat.         No.       2         éfour       n.         géneme       n. f.         zardie       2         n.       2         adw.       2         adwide       2         in n.m.       2         in n.m.       2 <t< td=""><td>▼ Mots les n</td><td>dus fréquents</td><td></td><td>jardin zen ont été reter</td><td>us pour représent</td><td>erle</td><td></td><td></td><td></td></t<>                                                                                                    | ▼ Mots les n  | dus fréquents |         | jardin zen ont été reter                                | us pour représent              | erle       |                        |          |                      |
| jardin<br>with ain<br>borticult<br>projet       d'orthiculture. Cette exposition, sponsisé par<br>l'A_E.H., est cun incontournables. Nous<br>esérons que les plans de votre jardin, avec<br>ses dauphinelles céruléennes, ses tinniss,<br>se haies de buddeias et ses rangs de<br>méliacées, charmeront nos collègues d'outre-<br>atlantique.         Mot       Cat.       Nb.         Mot       Cat.       Nb.         Mot       Cat.       Nb.         Vie       Vie       Vie         via       30         d'orthiculture.       Cette exposition, sponsisé par<br>l'A_E.H., est cun incontournables. Nous         Vie       Vie         via       Cat.         Via       Cat.         via       Cat.         via<                                                                                                    |               | ,             |         | Québec à Paris, lors d                                  | e la Foire internati           | onale      |                        |          |                      |
| indext of the set of the set of the                                                                                                    | jardin        |               |         | d' <u>orthiculture</u> . Cette ex                       | position, <u>sponsori</u>      | sé par     |                        |          |                      |
| espérons que les plans de votre jardin, avec<br>ses dauphinelles céruléennes, ses zinnias,<br>ses haies de buddleias et ses rangs de<br>méliacées, charmeront nos collègues d'outre-<br>atlantique.<br>L'annonce du jardin gagnant se fera le jeudi 2<br>novembre 2009 lors du dinet,Pour l'occasion,<br>M. Lafleur est heureux de vous donner<br>gratuitement un certificat-cadeau pour la visite<br>de la célèbre tour, et de vous donner<br>gratuitement un certificat-cadeau pour la visite<br>ci-dessous le document contenant toutes les<br>informations <u>que</u> vous avez besoin). A ce<br>subatement n. n. 2<br>tour n. m. 2<br>tour n. m. 2<br>tour n | être          |               | -       | _ I' <u>A.E.H.</u> , <mark>est</mark> <u>«</u> un incon | tournable <u>»</u> . Nous      |            |                        |          |                      |
| ses dauphinelles céruléennes, ses Innias,<br>ses haies de buddeias et ses rangs de<br>méliacées, charmeront nos collègues d'outre-<br>atlantique.<br>L'annonce du jardin gagnant se fera le jeudi 2<br>novembre 2009 lors du diner, Pour l'occasion,<br>d'une semaine à Paris avec hébergement près<br>de la célèbre tour, et de vous d'inr un séjour<br>d'une semaine à Paris avec hébergement près<br>de la célèbre tour, et de vous donner<br>gratuitement un certificat-cadeau pour la visite<br>des grands jardins <u>Parisiens</u> (vous trouverez<br>c-dessous le document contenant toutes les<br>informations <u>que</u> vous avec presonon). À ce<br>sujet, possédez-vous un passeport valide.<br>In n.m. 2<br>afleur n.pr. 2 viet espirant que <u>ce que ce séjour s'avérera</u><br>de acceler signers 16 alectes 0 ambinité                                                                                                    | horticult     |               |         | espérons que les plans                                  | de votre jardin, a             | vec        |                        |          |                      |
| ses haies de buddleias et ses rangs de<br>méliacées, charmeront nos collègues d'outre-<br>atlantique.<br>L'annonce du jardin gagnant se fera le jeudi 2<br>novembre 2009 lors du diner.Pour l'occasion,<br>M. Lafleur est heureux de vous offrir un séjour<br>d'une semaine à Paris avec hébergement près<br>de la célèbre tour, et de vous donner<br>gratuitement un certificat-cadeau pour la visite<br>de signands jardins Parisiens (vous trouverez<br>ci-dessous le document contenant toutes les<br>informations <u>que</u> vous avez besoin). À ce<br>sujet, possédez-vous un passeport valide.<br>En espérant que <u>ce que ce séjour s'avérera</u><br>afleur n. pr. 2<br>Martin de service 33 moto 53 arreurs 16 alectes 0 ambiguité                                                                                                    | projet        |               |         | ses dauphinelles cérul                                  | éennes, <u>ses</u> zinni:      | as,        |                        |          |                      |
| connetaria       méliacées, charmeront nos collègues d'outre-<br>atlantique.         méliacées, charmeront nos collègues d'outre-<br>atlantique.         L'annonce du jardin gagnant se fera le jeudi 2<br>novembre 2009 lors du diner.Pour l'occasion,<br>M. Lafleur est heureux de vous offir un séjour<br>d'une semaine à Paris avec hébergement près<br>de célèbre tour, et de vous donner<br>gratuitement un certificat-cadeau pour la visite<br>de grands jardins Parisiens (vous trouverez<br>ci-dessous le document contenant toutes les<br>informations que vous avez besoin). À ce<br>suit, n. m. 2<br>afleur n. pr. 2         adame       n. f.<br>2<br>n. m. 2<br>afleur       2<br>anticipant         n. m. 2<br>dieur       2<br>anticipant       2<br>anticipant         n. m. 2<br>dieur       2<br>afleur       2<br>anticipant       2<br>anticipant         n. m. 2<br>dieur       2<br>anticipant       2<br>anticipant       3<br>anticipant       2<br>anticipant         n. m. 2<br>dieur       2<br>afleur       2<br>anticipant       2<br>anticipant       3<br>anticipant       2<br>anticipant       3<br>anticipant       3<br>anticipant         n. m. 2<br>difuer       2<br>afleur       2<br>anticipant       3<br>anticipant       3<br>anticipant       3<br>anticipant       4<br>anticipant                                                                                                    | nn<br>Davia   |               |         | ses haies de buddleias                                  | et ses rangs de                |            |                        |          |                      |
| séjour<br>plus<br>1 2 3 4 5<br>L'annonce du jardin gagnant se fera le jeudi 2<br>novembre 2009 lors du diner, Pour l'Occasion,<br>Mot Cat. Nb. L'alleur est heureux de vous offrir un séjour<br>d'une semaine à Paris avec hébergement près<br>de la célèbre tour, et de vous offrir un séjour<br>d'une semaine à Paris avec hébergement près<br>de la célèbre tour, et de vous donner<br>gratuitement un certificat-cadeau pour la visite<br>de sgrands jardins <u>Parisiens</u> (vous trouverez<br>c-dessous le document contenant toutes les<br>informations que vous avez besoin). À ce<br>sujet, possédez-vous un passeport valide.<br>I n. m. 2<br>afleur n. pr. 2 v<br>afleur n. pr. 2 v<br>A A A A D 2 appraese 339 mote 53 erreurs 16 alectes 0 ambinité                                                                                                    | concours      |               |         | méliacées, charmeront                                   | nos collègues d'a              | outre-     |                        |          |                      |
| Plus       2 3 4 5         L'annonce du jardin gagnant se fera le jeudi 2<br>novembre 2009 lors du diner.Pour l'occasion,<br>M. Lafleur est heureux de vous offrir un séjour<br>d'une semaine à Paris avec hébergement près<br>de la célèbre tour, et de vous donner<br>gratuitement un certificat-cadeau pour la visite<br>de la célèbre tour, et de vous donner<br>gratuitement un certificat-cadeau pour la visite<br>de la célèbre tour, et de vous donner<br>gratuitement un certificat-cadeau pour la visite<br>de la célèbre tour, et de vous donner<br>gratuitement un certificat-cadeau pour la visite<br>de la célèbre tour, et de vous avez besoin). À ce<br>sujet, possédez-vous un passeport valide.         1.       n.m.<br>2       2         1.       n.m.<br>2       2         1.       n.m.<br>2       2         1.       n.m.<br>2       2         1.       n.m.<br>2       2         1.       n.m.<br>2       2         1.       n.m.<br>2       2         2       ne sepérant que ce que ce séjour s'avérera<br>afleur       16 alertes       0 ambinité                                                                                                    | séjour        |               |         | atlantique.                                             |                                |            |                        |          |                      |
| I       2       3       4       5         L'annonce du jardin gagnant se fera le jeudi 2<br>novembre 2009 lors du diner.Pour l'occasion,<br>M. Lafleur est heureux de vous offrir un séjour<br>d'une semaine à Paris avec hébergement près<br>de la célèbre tour, et de vous donner<br>d'une semaine à Paris avec hébergement près<br>de la célèbre tour, et de vous donner<br>d'une semaine à Paris avec hébergement près<br>de la célèbre tour, et de vous donner<br>d'une semaine à Paris avec bébergement près<br>de la célèbre tour, et de vous donner<br>d'une semaine à Paris avec bébergement près<br>de la célèbre tour, et de vous donner<br>d'une semaine à Parisiens (vous trouverez<br>c'dessous le document conternat toutes les<br>informations que vous avez besoin). À ce<br>sujet, possédez-vous un passeport valide.         1       n.m.       2         2       En espérant que ce que ce séjour s'avérera<br>afleur       0 ambinüité                                                                                                    | plus          |               |         |                                                         |                                |            |                        |          |                      |
| Mot       Cat.       Nb.       M.       Lafleur est heureux de vous offrir un séjour         tre       v.       M.       Lafleur est heureux de vous offrir un séjour         éfour       n.m.       2         dus       adv.       2         adtopation       n.       2         variation       n.pr.       2         variation       n.pr.       2         addeme       n. f.       2         1       n.m.       2         afleur       n.pr.       2       39 mote       53 erreurs       16 alertes       0 ambinüté                                                                                                    |               | í 2           | 3 4 5   | L'annonce du jardin ga                                  | gnant se fera le <u>je</u>     | udi 2      |                        |          |                      |
| Mot     Cat.     Nb.     M. Lafleur est heureux de vous offrir un séjour       Mre     V.     3       éjour     n.     2       de la célèbre tour, et de vous donner     graduitement un <u>certificat-cadeau</u> pour la visite       de la célèbre tour, et de vous donner       graduitement un <u>certificat-cadeau</u> pour la visite       adame     n. f.       1     n.m.       2       afleur     n. pr.       2       A     A                                                                                                    |               |               |         | novembre 2009 lors du                                   | diner_Pour l'occas             | sion,      |                        |          |                      |
| Area       Vertical       Comparison       Comparison                                                                                                    | Mot           | Cat.          | мь. 🔻 🔼 | M. Lafleur est heureux                                  | de vous offrir un s            | éjour 📃    |                        |          |                      |
| éjour       n. m.       2         de la célèbre tour, et de vous donner<br>gratuitement un certificat-cadeau pour la visite<br>des grands jardins Parisiens (vous trouverez<br>c-dessous le document contenant toutes les<br>informations que vous avez besoin). À ce<br>sujet, possédez-vous un passeport valide.         1       n. m.       2         afleur       n. pr.       2         A       A       2                                                                                                    | être          | v.            | 3 💻     | d'une semaine à Paris                                   | avec hébergemen                | t près     |                        |          |                      |
| Aus     adv.     2     grafuldement un certificat-cadeau pour la visite       varticipant     n.     2       varticipant     n.     2       varticipant     2     En espérant que ce que ce séjour s'avérera       varticipant     2     Participant que ce séjour s'avérera       varticipant     2     Participant que ce séjour s'avérera                                                                                                    | séiour        | D. M.         | 2       | de la célèbre tour, et d                                | e vous <u>donne</u> r          |            |                        |          |                      |
| varticipant       n.       2         des grands jardins Parisiens (vous trouverez<br>ci-dessous le document contenant toutes les<br>nadame       1         n. m.       2         ides grands jardins Parisiens (vous trouverez<br>ci-dessous le document contenant toutes les<br>sujet, possédez-vous un passeport valide,<br>n. m.         n. m.       2         afleur       n. pr.         2       2         afleur       2         A       A                                                                                                    | plus          | adv.          | 2       | gratuitement un <u>certific</u>                         | <u>at-cadeau</u> pour la       | visite     |                        |          |                      |
| varis       n. pr.       2         varis       n. pr.       2         varis       n. f.       2         varis       n. f.       2         varis       n. m.       2         1       n. m.       2         afleur       n. pr.       2         A       A       23 nbrases         39 mote       53 erreurs       16 alertes         0       ambrases       0 ambrailité                                                                                                    | participant   | n.            | 2       | des grands jardins Par                                  | <u>siens</u> (vous trouve      | rez        |                        |          |                      |
| nadame n. f. 2<br>informations <u>que</u> vous avez besoin). A ce<br>sujet, possédez-vous un passeport valide<br>n n. m. 2<br>afleur n. pr. 2<br>2 afleur 2 apprases 339 moto 53 erreurs 16 alectes 0 ambinüité -E                                                                                                    | Paris         | n, pr.        | 2       | ci-dessous le documer                                   | t contenant toute              | sles 📃     |                        |          |                      |
| 1.     n.m.     2       1     n.m.     2       afleur     n.pr.     2       2     2     39 mote       39 mote     39 mote       1     1                                                                                                    | madame        | n. f.         | 2       | informations <u>que</u> vous :                          | avez besoin). A ce             |            |                        |          |                      |
| n n.m. 2<br>afleur n.pr. 2 En espérant que <u>ce que ce séjour s'avérera</u>                                                                                                    | м.            | n. m.         | 2       | sujet, possédez-vous u                                  | n passeport valide             | 9 <u>.</u> |                        |          |                      |
| afleur n. pr. 2 En espérant que <u>ce que ce</u> séjour s'avérera<br>A A 2 obrases 339 mots 53 erreurs 16 alertes Dambinüité – E                                                                                                    | m             | n. m.         | 2       |                                                         |                                |            |                        |          |                      |
| A 23 obraces 339 mots 53 erreurs 16 alertes 0 ambioüté =                                                                                                    | Lafleur       | n. pr.        | 2 💌     | En espérant que <u>ce qu</u>                            | <u>e ce</u> séjour s'avér      | era 🔽      |                        |          |                      |
|                                                                                                    | A             | — A           |         | 23 phrases 339 mots                                     | 53 erreurs 1                   | 6 alertes  | 0 ambigüité            |          | - = .                |

19

| 00         | Temps > Passé                                                                                                    | Passé (9)                                                                                                    |
|------------|----------------------------------------------------------------------------------------------------|----------------------------------------------------------------------------------------------------|
| € Temps    | Temps > Passé         Madarne,         Organisée au printemps par M. Lafleur, le concours d'orthiculture «Jardins urbains» a attiré plus de deux-mille participant, soit 30 % de plus qu'à sa première édition, l'an dernier. De nombreux amoureux d'orthiculture ont ainsi pu partagé avec notre jury leur amour pour la culture des fleurs, arbres et arbustes. Cette année, la tache de nos experts s'est avérée particulièrement ardue l         Comme ils nous l'ont expliquée, la grande qualté des projets portés à leur examen les a grandement impressionné.         Les conditions super précises exigées par le volet «urbain» du concours, ne semble pas avoir bridée la créativité des participants !         Ainsi, la plupart des projets qui nous ont été mallés rencontraient donc nos principales conditions;         : implantation en milieu urbain (dimension | Passé (9)<br>a attiré<br>ont ainsi pu<br>est avérée<br>ont expliquée<br>a grandement impressionné<br>avoir bridée<br>ont été mallés<br>rencontraient<br>ont été retenus |
| Total : 21 | - implantation en milieu urbain (dimension<br>maximale de <u>10</u> m sur <u>12</u> m);<br>- esthétisme ;<br>- variété et originalité des espèces ;<br>- entretien respectueux∦'environnement ;                                                                                                    | _                                                                                                    |
| A          | 23 phrases 339 mots 53 erreurs 16 alertes                                                                                                    | 0 ambigüité =1                                                                                                    |

# **D- LE PRISME D'INSPECTION**

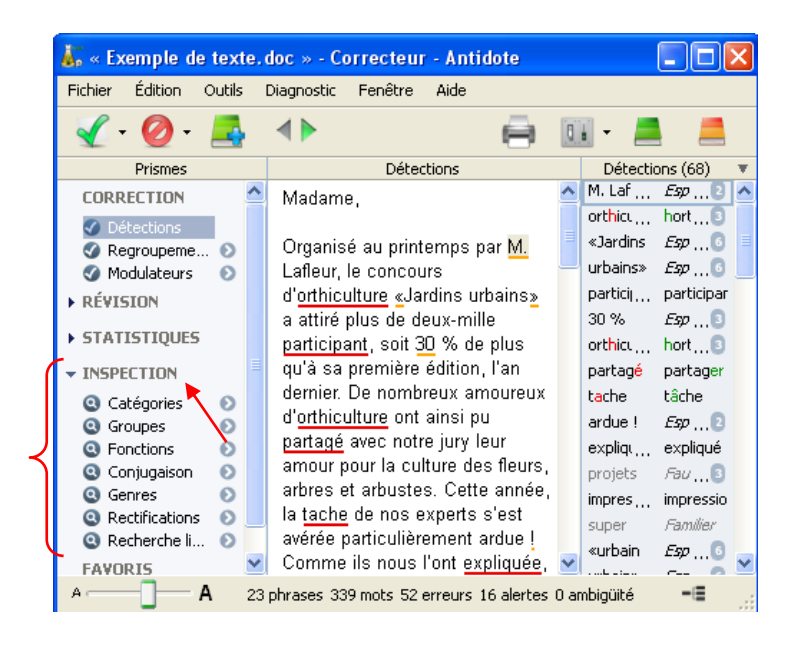

#### Attention particulière recommandée aux filtres suivants :

- CONJUGAISON (AUSSI UTILE EN ANALYSE DE TEXTE; PAR EX. : REPÉRER L'IMPÉRATIF, LE CONDITIONNEL, ETC.)
- NOMS PROPRES, ADJECTIFS (CRÉATION DE DICTÉES TROUÉES)
- RECHERCHE LIBRE (REPÉRAGE D'UN MOT PRÉCIS)

| 👗 « Exemple de texte.doc » - Co                                                                                  | rrecteu                                 | r - Antidote                                                                                                    |   |                                                                                                    |       |      |  |
|----------------------------------------------------------------------------------------------------|-----------------------------------------|----------------------------------------------------------------------------------------------------|---|----------------------------------------------------------------------------------------------------|-------|------|--|
| Fichier Édition Outils Diagnostic                                                                                | Fenêtre                                 | Aide                                                                                                    |   |                                                                                                    |       |      |  |
| 1 0 📑 🕩                                                                                                    |                                         |                                                                                                    |   |                                                                                                    | ē     | -    |  |
| 0                                                                                                    | $\odot$                                 | Conjugaison > Participe > passé                                                                                                    |   |                                                                                                    | passé | (13) |  |
| © Conjugaison                                                                                                    |                                         | Madame,                                                                                                    | ^ | Organisée<br>attiré                                                                                                    |       |      |  |
| Infinitif Indicatif Subjonctif Subjonctif Periope Periphrastique Participe Participe passé présent passé composé | 6<br>20<br>0<br>16<br>0<br>13<br>3<br>0 | Organisée au printemps par <u>M</u> . Lafleur, le<br>concours d'orthiculture «Jardins urbains» a<br>attiré plus de deux-mille <u>participant</u> , soit <u>30</u><br>% de plus qu'à sa première édition, l'an<br>demier. De nombreux amoureux d'orthiculture<br>ont ainsi <u>pu partagé</u> avec notre jury leur<br>amour pour la culture des fleurs, arbres et<br>arbustes. Cette année, la tache de nos<br>experts s'est <u>avérée</u> particulièrement ardue !<br>Comme ils nous l'ont <u>expliquée</u> , la grande<br>qualité des projets portés à leur examen les<br>a grandement <u>impressionné</u> .<br>Les conditions <u>super</u> précises <u>exigées</u> par le<br>volet «urbain» du concours, ne <u>semble</u> pas<br>avoir <u>bridée</u> la créativité des participants ! |   | pu<br>avérée<br>expliquée<br>portés<br>impressionné<br>exigées<br>bridée<br>mallés<br>retenus<br>sponsorisé<br>distinguées |       |      |  |
| O Tous                                                                                                    | 16                                      | Ainsi, la plupart des <u>projets</u> qui nous ont été<br>mallés <u>rencontraient</u> donc nos principales<br>conditions:                                                                                                    |   |                                                                                                    |       |      |  |

| Fichier Édition Outils Diagnostic Fenêtre | Aide                            | المتارك (ك                                                                                                    |  |  |  |  |  |
|-------------------------------------------|---------------------------------|----------------------------------------------------------------------------------------------------|--|--|--|--|--|
| 10 📑 🕩                                    | 🖨 💷 - 💻 💻                       |                                                                                                    |  |  |  |  |  |
| 0 0 0                                     | Recherche libre                 | Recherche libre (15)                                                                                                    |  |  |  |  |  |
|                                           | Recherche libre         Madame, | Recherche libre (15)         ure des fleurs, arbres       et         arbres et arbustes. C et te année, la tache de r         rande qualité des proj et       s portés à leur examer         ises exigées par le vol et       «urbain» du concours,         ises exigées par le vol et       «urbain» du concours,         rai, la plupart des proj et       s qui nous ont été mall         - variété       et originalité des sepèces ;         - entr       et         - budg       et         - dépôt du proj       et         - dépôt du proj       avant le 31 avril 2009.         re jardin zen ont été r       enus pour représenter         rès de la célèbre tour,       es rangs de méliacée         rès de la célèbre tour,       en vous souhaitant la |  |  |  |  |  |

## La rédaction d'un texte avec Antidote

#### 1. La planification

#### Le dictionnaire des cooccurrences

Avant même de rédiger ton texte, pense à aller chercher l'inspiration dans le dictionnaire des cooccurrences. Pense à consulter les cooccurrents sous épithète, sujet, complément. Ton premier jet d'écriture sera beaucoup plus fluide et le résultat de tes recherches t'aidera à structurer ton texte.

#### Le dictionnaire Analogie

Le dictionnaire *Analogie* te permettra de repérer le paysage sémantique d'un mot et de recueillir le vocabulaire pertinent à la rédaction de ton texte. Par exemple, tu pourras repérer toutes les définitions incluant le mot selon le sujet traité.

#### 2. La mise en texte

Voilà! Le moment de rédiger est venu. N'oublie pas que tous les dictionnaires d'Antidote sont au bout d'un clic, par le bouton du centre (livre vert) de la barre d'outils d'Antidote.

### 3. La révision

Révise tout d'abord ton texte sans l'aide du correcteur, en utilisant les dictionnaires et les guides d'Antidote dès que tu as un doute. Démarre ensuite le correcteur. Ton premier objectif sera de remédier aux analyses partielles (petits traits ondulés verticaux). Elles apparaissent souvent lorsque les phrases sont longues. Tu risques alors de commettre plus d'erreurs syntaxiques importantes, qui risquent de nuire à l'analyse du correcteur. Lorsque plusieurs analyses partielles cernent un verbe ou un mot, appelle le dictionnaire (bouton du petit livre vert, fenêtre du correcteur, en haut, à droite) ou le conjugueur pour vérifier si l'orthographe (mot) ou l'accord (verbe) est exact.

Pour repérer les phrases longues ou les raccourcir, si c'est nécessaire :

Portion gauche de la fenêtre du correcteur/Révision/Style/Phrases longues; baisser le nombre de mots à 30, 20, 15 ou 10 (consulte ton enseignant qui ajustera le nombre à ton niveau).

Voici les filtres qui te seront les plus utiles. Ce ne sont pas les seuls, à toi de découvrir les autres. Attention, les filtres de révision ne proposent pas de correction, ils t'aident à repérer et à valider tes informations.

• Pragmatique (qui, combien, quand, où, locuteurs) : pour vérifier tes dates, les nombres et les accords avec je, tu, nous, vous, que le correcteur ne peut faire à ta place.

- Logique (charnières) : repère la quasi-totalité des marqueurs de relations
- Style (répétitions, verbes ternes ou absent) : pour remédier aux répétitions, aux verbes ternes (être, faire, avoir) et repérer l'absence de verbe dans une phrase. N'oublie pas d'utiliser le dictionnaire de synonymes pour les répétitions et le dictionnaire des cooccurrences pour remplacer un verbe terne.
- Statistiques : mots, pour revoir les mots surutilisés; temps, pour réviser la concordance et la constance des verbes conjugués.

#### 4. La correction

Attention! Le correcteur ne voit pas tout! N'oublie jamais que le cerveau est devant l'écran et non dans l'ordinateur. Consulte ton enseignant pour savoir si tu dois désactiver les alertes de typographie (modulateurs).

Il y a trois niveaux d'information :

- a) Infobulle en cliquant sur l'erreur
- b) Explication en cliquant sur l'infobulle
- c) Accès aux guides linguistiques et à la règle utilisée en cliquant sur le petit livre orange

La meilleure façon d'apprendre en utilisant le correcteur est de corriger en séquence, par type d'erreur :

- 1) Dans la portion gauche de la fenêtre de correction, clique sur *regroupement*. Tu peux commencer par corriger les erreurs (bouton du même nom). Corrige ton texte par classe d'erreurs (par exemple *orthographe* et le sous-ensemble *conjugaison*). Tes erreurs d'un même type sont ensuite regroupées dans la portion droite de la fenêtre du correcteur. Corrige chaque classe d'erreurs une après l'autre, afin d'apprendre et d'être en mesure de mieux rédiger, même sans Antidote.
- 2) Après avoir corrigé les erreurs, attaque-toi aux alertes (bouton du même nom).